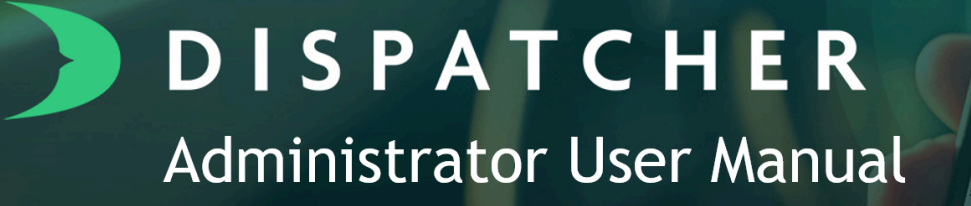

## Table Of Contents

| Navigating Dispatcher                                      | 3        |
|------------------------------------------------------------|----------|
| Logging into Dispatcher                                    | 3        |
| Dispatcher Homepage                                        | 4        |
| Customer and Tech Support                                  | 5        |
| Account Settings                                           | 5        |
| Account Setup                                              | 6        |
| Company Team                                               | 6        |
| Create Ticket Types.                                       | 8        |
| Create Asset Types                                         | 9        |
| Create Site Types                                          | 10       |
| Create Sites                                               | 11       |
| Set Required Actions and Default Weight Unit               | 12       |
| Enable Customer SMS                                        | 15       |
| Bulk Import Accounts                                       | 16       |
| Structure of Accounts, Jobs, and Tickets                   | 17       |
| Create a New Account, Job, and Ticket                      | 18       |
| Create a Job for an Existing Account                       | 22       |
| Create a Ticket for an Existing Account and Job            | 24       |
| Create Recurring Tickets                                   | 26       |
| <u>Ticket Management</u>                                   | 28       |
| Assign Drivers to Tickets                                  | 28       |
| Direct Drivers to their Next Stop                          | 31       |
| Call Attention to Tickets by Flagging Them.                | 33       |
| Customize Your Dispatch View.                              | 34       |
| Track Assets and Sites on Dispatch Map                     | 36       |
| Asset Iracking                                             |          |
| Bulk Import Assets                                         | 3/       |
| <u>Create an Asset</u>                                     | 38       |
| Set Asset Location in the Web App                          |          |
| <u>Set Asset Location in the web App</u>                   | 40<br>42 |
| Asset Management                                           | 45       |
| Asset Management                                           | 44<br>17 |
| Dispatcher Invoicing                                       | /T       |
| Send an Invoice from Dispatcher and How to Void an Invoice | رب<br>م/ |
| OuickBooks Online Invoicing                                | 51       |
| No Invoicing Integration                                   | 54       |
| Create Fee Types                                           | 54       |
| Create and Edit Invoices                                   | 56       |
| Billing Status Management                                  | 59       |
| Payment Processing                                         |          |
| Connect to WastePay.                                       | 61       |
| Add and Nickname Account Credit Cards                      | 63       |
| Charge a Credit Card from a Ticket                         |          |
| Charge a Credit Card from Invoice List                     | 65       |
| Refund a Payment from Invoice List                         | 66       |
| Create a Recurring Charge                                  | 67       |
| Reports                                                    | 68       |
| <u>Report Total Weight per Sites</u>                       | 69       |
| Track Assets Sitting Longer than Rental Period             | 44       |
| Identify Invoiceable Tickets                               | 59       |
| <u>Glossary</u>                                            | 71       |

# **Navigating Dispatcher**

# Logging In

At the beginning of training, you'll receive your login credentials (username and password) from either the Dispatcher team or your administrator. Your username will be the email address associated with your profile. Therefore, each user must have a unique email address.

If you ever need to reset your password, visit <u>https://app.dispatcher.com/initialize-password-reset</u>.

View a list of all active and deactivated users within your company by navigating to the <u>Company Team</u> section. Add, deactivate, or reactivate past profiles at any time. If you deactivate a user that you do not plan on filling the position for, contact Client Support so your subscription is adjusted accordingly.

### Accessing the Web App

Dispatcher is a cloud-based web application, meaning you can access it from anywhere with an internet connection. Simply open your preferred web browser on your computer, phone, or tablet and navigate to <u>app.dispatcher.com</u> in the address bar.

For quick access on your computer, you can save Dispatcher to your favorites or bookmarks. You can also save an icon on your mobile home screen:

- 1. Go to app.dispatcher.com on your phone's browser
- 2. Click the share button on iOS or menu icon on Android
- 3. Select Add to Home Screen

### Accessing the Mobile App

The Dispatcher.com Mobile App is available for both Android and iOS devices. Simply search for "Dispatcher.com" in the appropriate app store:

- Play Store (Android)
- App Store (iOS)

Once downloaded, use your login credentials to access the app.

**Dispatcher Tip:** While the Dispatcher mobile app offers some administrative capabilities, it is primarily designed for drivers. We encourage administrators to download the Dispatcher.com Mobile App on their own devices, create a test account, and test tickets to gain a driver's perspective. This will help determine how to best utilize each field and feature to suit your team's needs.

### **Dispatcher Homepage**

When you first login, you will see the homepage. You can always navigate back to this page by clicking the Dispatcher logo or the home icon in the main menu.

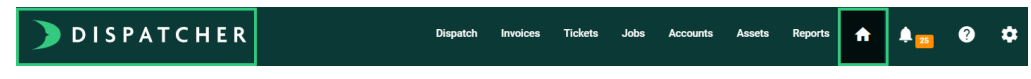

#### **Today's Tickets**

Two charts provide a snapshot of the status of your tickets for today. View by Driver, Ticket Type, or Asset Type and click on a piece of the charts to view additional details.

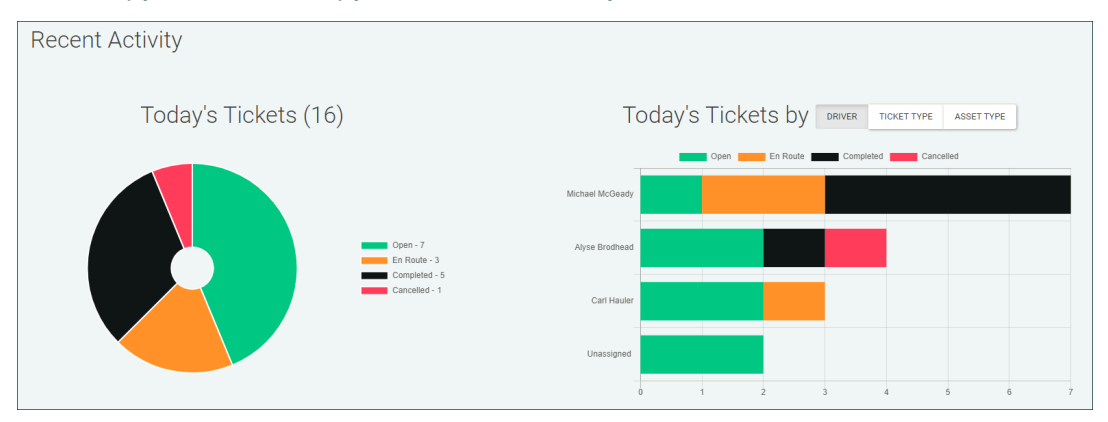

#### **Company Activities & Comments**

At the bottom of the page is a running log of activities and comments to track what actions are being taken, when, and by who.

1. Click Home

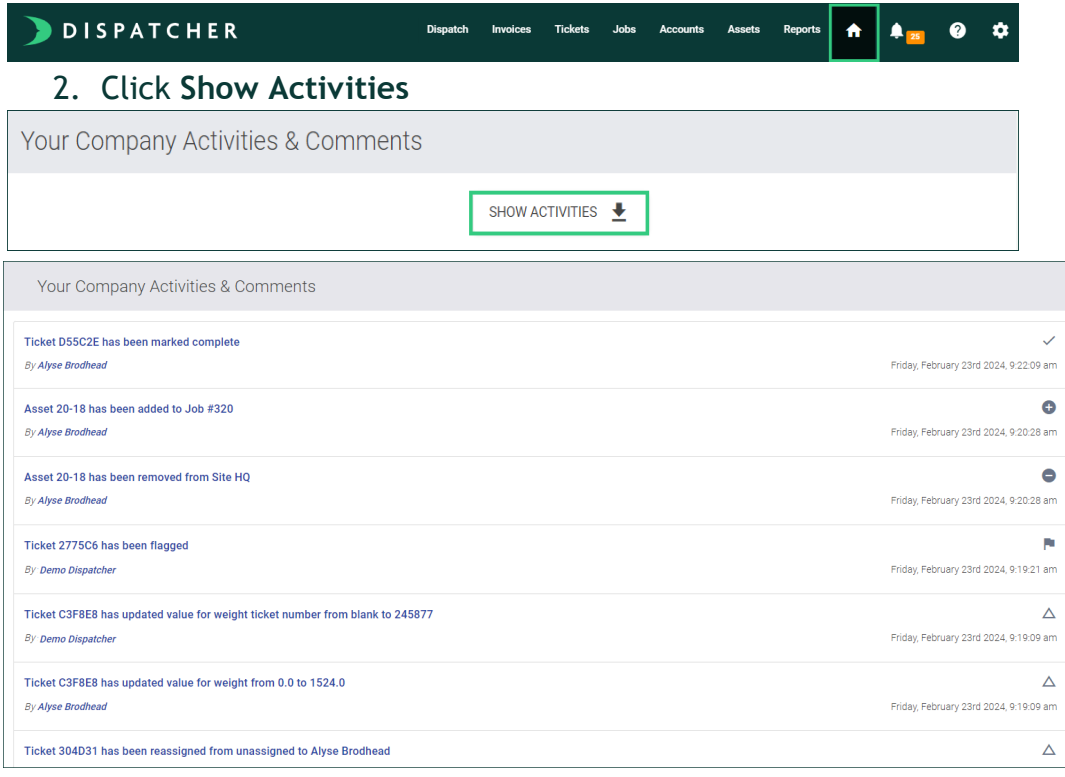

## Customer and Tech Support

If you have a question, need support, or have any feedback, click the message icon in the bottom right corner to chat with a member of our client support team.

- 1. Click the Message Icon
- 2. Click Send us a message to write in a new comment
- 3. Click Messages to view previous conversations

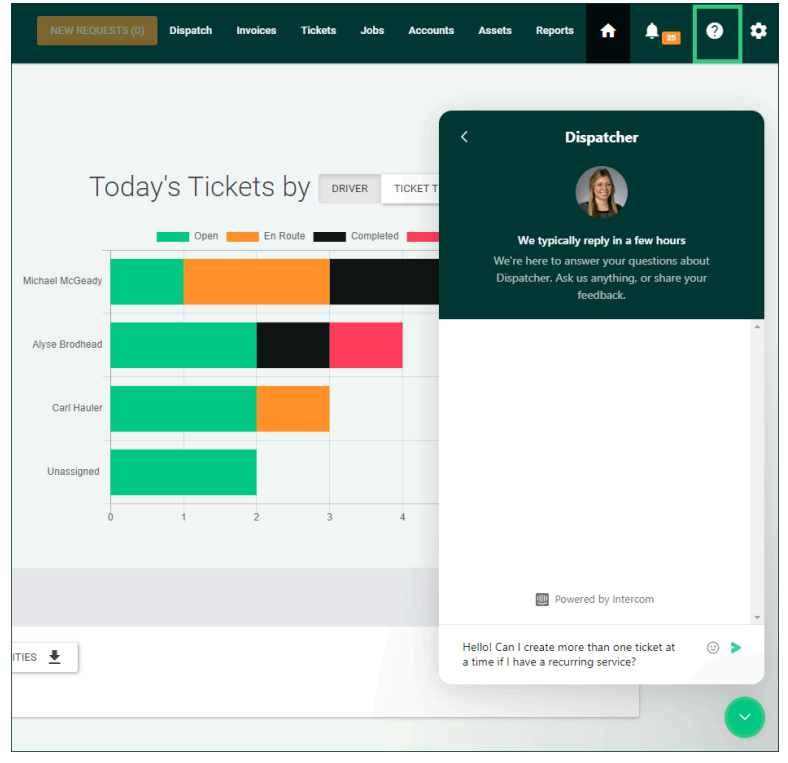

# **Account Settings**

Access account settings by clicking the gear icon in the top right to edit:

- Company Settings: name, address, phone number
  - **<u>Required Actions</u>**: actions drivers need to do to complete a ticket
  - **Driver Assignment**: which users should appear in the Driver List Options
  - Billing and Invoice Settings: multiple settings and message templates
- Company Team: creating or deactivating user profiles
- <u>Ticket Types</u>: categories of actions taken on your assets, such as deliveries, swaps, and pickups
- Asset Types: names used to categorize your assets, such as 10 Yard, 20 Yard, etc.
- <u>Site Types</u>: category names used to group all of your sites, such as landfills and storage yards
- <u>Sites</u>: specific locations drivers visit everyday
- Fee Types & Descriptions: line items you typically invoice, including the dollar amount and associated notes to provide clarity

Discover more about these features in the <u>Account Setup</u> section of this manual.

Users assigned an Admin role can access and edit account settings.

# Account Setup

# Company Team

Manage user profiles from the Company Team page, where you can create, deactivate, and reactivate profiles. There are two roles a user can be within Dispatcher:

- Administrator
- Driver

| Role<br>Permissions | Access features from<br>the Dispatcher.com<br>Mobile App | Access features from<br>the Dispatcher.com<br>web browser App | Access and Edit<br>Account<br>Settings | Create, edit,<br>assign and all<br>Drivers' Tickets | View and edit<br>Tickets assigned<br>to self |
|---------------------|----------------------------------------------------------|---------------------------------------------------------------|----------------------------------------|-----------------------------------------------------|----------------------------------------------|
| Admin               |                                                          |                                                               |                                        |                                                     |                                              |
| Driver              |                                                          |                                                               |                                        |                                                     |                                              |

### How to Create a New User

If the profile for a prior team member already exists, refer to the instructions on reactivating a user before creating a new profile. You cannot use the same email address for multiple users, as the email address serves as their unique username and is used to reset passwords.

- 1. Click Settings
- 2. Click Company Team

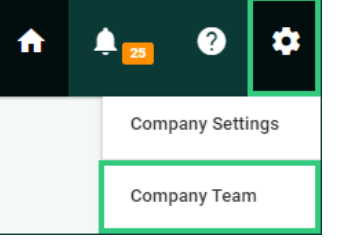

3. Click Add Team Member

ADD TEAM MEMBER

#### 4. Fill out the appropriate details

| ← | Create a New Team Member             |
|---|--------------------------------------|
|   | First Name<br>Alyse                  |
|   | Last Name<br>Support                 |
|   | Email<br>support@dispatcher.com      |
|   | Primary Phone Number<br>855-757-6400 |
|   | Role<br>Driver ~                     |
|   | Show User Icon on Dispatch Map?      |
|   | Confirm Password                     |
|   | SAVE NEW TEAM MEMBER 🗸               |

#### 5. Click Save New Team Member

SAVE NEW TEAM MEMBER 🗸

Send the password you created to the new user. Their email is their username.

Direct drivers to download the Dispatcher.com Mobile App on their device. Driver Training Resources: Dispatcher Video - New Driver Overview and Quick Start Guide for Drivers.

💡 Dispatcher Tip: Download the Dispatcher.com Mobile App on your own device, create a test account, and test tickets to gain a driver's perspective. This will help determine how to best utilize each field and feature to suit your team's needs.

### How to Deactivate a User

Deactivating a user will remove their access from Dispatcher. All active tickets assigned to the profile must be closed or reassigned prior to deactivation.

- 1. Click Settings
- 2. Click Company Team
- 3. Click the appropriate user's profile
- 4. Click Deactivate User

DEACTIVATE USER ⊘

### How to Reactivate a User

Use this feature to restore all information associated with a former teammate. Since an email address serves as a unique username and is used to reset passwords, you cannot use the same email address for multiple users. Therefore, it's important to reactivate profiles rather than create new ones.

- 1. Click Settings
- 2. Click Company Team
- 3. Click Show Disabled

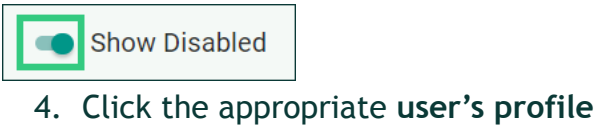

- 5. Click Activate User

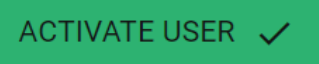

# **Create Ticket Types**

Ticket Types are the categories of action taken on your assets. For example: Delivery, Empty & Return, or Final Removal. Add and edit Ticket Types as needed to understand the type of services.

1. Click Settings

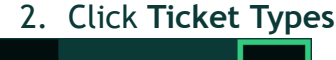

| f | 25   | ?                | * |  |  |  |  |
|---|------|------------------|---|--|--|--|--|
|   | Com  | Company Settings |   |  |  |  |  |
|   | Tick | et Types         |   |  |  |  |  |

3. Click New Ticket Type

### NEW TICKET ТҮРЕ 🕂

- 4. Fill out the appropriate details
  - Name: type of action or service taken on your asset
  - Short Code: displayed on the map and other areas where full name is too long
  - Default Billing Status (optional): only set to automatically default a billing status per ticket type if the type will always be Invoiced, Paid, or Not Billable. For example, if there is a service that does not accrue a charge, select Not Billable

| ÷ | Create a New Ticket Type |                        |  |  |  |
|---|--------------------------|------------------------|--|--|--|
|   | Name and Short Code      |                        |  |  |  |
|   | Ticket Type Name         | Ticket Type Short Code |  |  |  |
|   | Delivery                 | DE                     |  |  |  |
|   |                          |                        |  |  |  |
|   | Settings                 |                        |  |  |  |
|   | Default Billing Status   |                        |  |  |  |
|   |                          | •                      |  |  |  |

#### 5. Click Save New Ticket Type

SAVE NEW TICKET TYPE 🕂

**Dispatcher Tip:** You can create as many Ticket Types as needed for your company so use them as needed to communicate effectively with your drivers and admins. Feel free to be creative and add emojis or use Ticket Types as helpful reminders. For example, a "Schedule Pickup **C**" Ticket Type can serve as a reminder for you or your team on applicable days.

# **Create Asset Types**

Asset Types are the names used to categorize assets, or types of bins available. For example: 10 Yard Dumpster, 20 Yard Dumpster, or 30 Yard Dumpster.

1. Click Settings

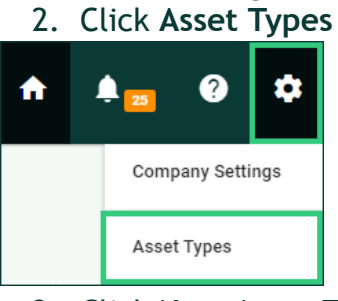

3. Click New Asset Type

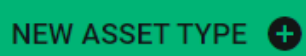

- 4. Fill out the appropriate details
  - Name: typically the size or type of container being transported
  - Short Code: displayed on the map and other areas where full name is too long
  - Default Billing Status (optional): only set to automatically default a billing status per asset type if the type will always be Invoiced, Paid, or Not Billable. For example, if there is a container that does not accrue a charge, select Not Billable

| ÷ | Create a New Asset Type             |                       |   |  |  |  |
|---|-------------------------------------|-----------------------|---|--|--|--|
|   | Name and Short Code Asset Type Name | Asset Type Short Code |   |  |  |  |
|   | 10 Yard                             | 10                    |   |  |  |  |
|   | Settings<br>Default Billing Status  |                       | Ŧ |  |  |  |

5. Click Save New Asset Type

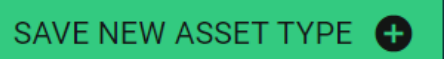

# **Create Site Types**

Site Types are the category names used to group all of your sites, or locations visited by your drivers. For example: Landfills, Container Yards, or Repair Shops. Adding Site Types is a critical first step to adding Sites, which allow you to direct Drivers to the right stops, report on weight totals at each location, and accurately report on where Assets are located.

- 1. Click Settings
- 2. Click Site Types

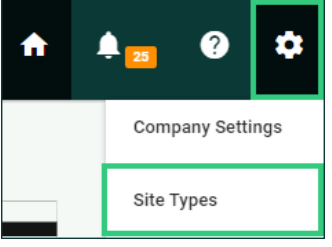

3. Click New Site Type

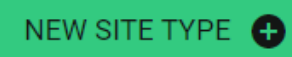

- 4. Fill out the appropriate details
  - Name: the category name of the type of locations drivers visit everyday
  - Short Code: displayed on the map and other areas where full name is too long

| $\leftarrow$ | Create a New Site Type              |  |  |  |  |
|--------------|-------------------------------------|--|--|--|--|
|              | Site Type Name                      |  |  |  |  |
|              | Landfill                            |  |  |  |  |
|              | Site Type Short Code (2 Characters) |  |  |  |  |
|              | Lf                                  |  |  |  |  |

5. Click Save New Site Type

SAVE NEW SITE TYPE

# **Create Sites**

Sites are specific addresses drivers visit everyday that are not a job address like your local transfer stations or landfills.

- 1. Click Settings
- 2. Click Sites

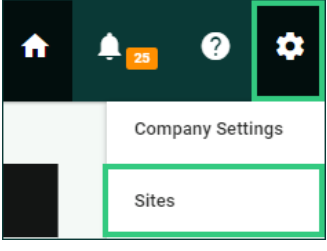

3. Click New Site +

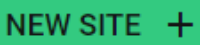

- 4. Fill out the appropriate details
  - Site Type: the category name of the type of locations drivers visit everyday
  - Name: displayed on the map and other areas where full name is too long
  - **Disposal Cost (per ton):** amount of money per ton it costs to unload at a site, only visible to admin users
  - Location: Click the Google populated address to pinpoint location on the map
  - **Notes** (optional): Share Site details such as operating hours or debris material criteria, visible to both admin and driver users

| ~ | Create a Site                                                                                                    |
|---|----------------------------------------------------------------------------------------------------|
|   | Site Type                                                                                                    |
|   | Landfill                                                                                                    |
|   | Unique Site Name                                                                                                    |
|   | Cuyahoga Materials                                                                                                    |
|   | Site Disposal Cost (per ton)                                                                                                    |
|   | 4.75                                                                                                    |
|   | Map Satellite<br>Curyenana Verteriana<br>Jefferson Ave<br>Universal Oll Inc<br>Average<br>Average<br>Curyenana<br>Verteriana<br>Verteriana<br>Verter |
|   | Collects waste and concrete                                                                                                    |
| 5 | Click Save New Site                                                                                                    |
|   |                                                                                                    |
| S | AVE NEW SITE 🕂 🚽                                                                                                    |

**Disposal Costs:** Add your costs and view them throughout Dispatcher to help you and your administrators make the most informed decisions.

## Set Required Actions

Determine the actions drivers need to complete before completing Tickets to more accurately manage inventory and ensure the right information is added to each Ticket.

### **Requirement Options**

Requiring drivers to complete one Ticket before starting the next ensures all tasks and requirements are met before moving to another Ticket.

| Requirement                                                                                                  | Options<br>omplete a ticket before s            | tarting the next one                       |                                          |                               |
|----------------------------------------------------------------------------------------------------|-------------------------------------------------|--------------------------------------------|------------------------------------------|-------------------------------|
| <ol> <li>Click Settir</li> <li>Click Comp</li> <li>▲ 23</li> <li>Company Set</li> <li>Click Set R</li> </ol> | ngs<br>pany Settings<br>tings<br>equired Action | s                                          |                                          |                               |
| 4. Check the                                                                                                 | actions you'd li                                | ]<br>ke to require p                       | er each Ticket                           | Туре                          |
| Required Actions to<br>Please note: To help avoid issues when o                                              | Complete a Ticket                               | equire Removing an Asset, please ensure tl | hat you have Adding an Asset checked off | for at least one Ticket Type. |
| Ticket Type                                                                                                  | Add an Asset 🔍                                  | Remove an Asset 🔍                          | Enter a Weight 🔍                         | Add an Image 0                |
| Delivery (DE)                                                                                                |                                                 |                                            |                                          |                               |
| Empty & Return (ER)                                                                                          |                                                 |                                            |                                          |                               |
| Final Removal (FR)                                                                                           |                                                 | <b>~</b>                                   | $\checkmark$                             |                               |

**Complete with Exception:** If a driver is unable to fulfill a required action, they have the option to Complete Ticket With Exception, where they must provide a reason for not completing the required details. Administrators can then track and review exception notes.

| DISPATCHER     |            | Dispatch Invoices Tickets Jobs | Accounts Assets                  | Reports 1 | <b>f</b>  | 25 | ? | ٠ |
|----------------|------------|--------------------------------|----------------------------------|-----------|-----------|----|---|---|
| Search Tickets |            |                                |                                  | OVERDU    | E TICKETS | 5  |   |   |
| Start Date     | End Date   | Ticket ID                      | Job ID                           |           |           |    |   |   |
| Account Name   | Asset Type | Ticket Type                    | Driver Name                      |           | •         |    |   |   |
| Status         | Flagged    | Billing Status                 | Exception                        |           | Ţ         |    |   |   |
| Street Address | City       | Postal Code                    | Completed With E<br>No Exception | Exception |           |    |   |   |
| EXPORT 🛓       |            |                                | SEARCH                           | Q CLE#    | ar 🗙      | )  |   |   |

## Select Default Weight Unit

Utilize our unit of measurement settings to ensure your team accurately tracks weights, reports data, and charges fees accordingly.

By selecting a default unit of measurement, all Tickets will automatically display in this weight unit. Admin users can update the unit and view conversions on individual Tickets. Drivers can select the weight unit they are recording when entering weight in the Dispatcher.com Mobile App.

Set your default unit of measurement under Company Settings.

- 1. Click Settings
- 2. Click Company Settings

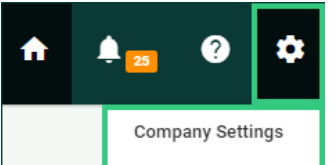

- 3. Select Default Weight Unit
- 4. Click Update Default

| Select Default Weight Unit           |                                                         |                |
|--------------------------------------|---------------------------------------------------------|----------------|
| The selected default weight unit wil | l appear as the default unit for the drivers on the app |                |
| Tons -                               |                                                         | UPDATE DEFAULT |

Users can choose to view weight in Pounds, Tons, or Cubic Yards. Canadian users can also select Kilograms or Metric Tons.

**Note:** If Cubic Yards is entered, other values will not be displayed as there is no conversion. Tons will be displayed as Imperial Tons (T) and metric tons (t).

View and Update Weight for Individual Tickets.

1. Click **Tickets** 

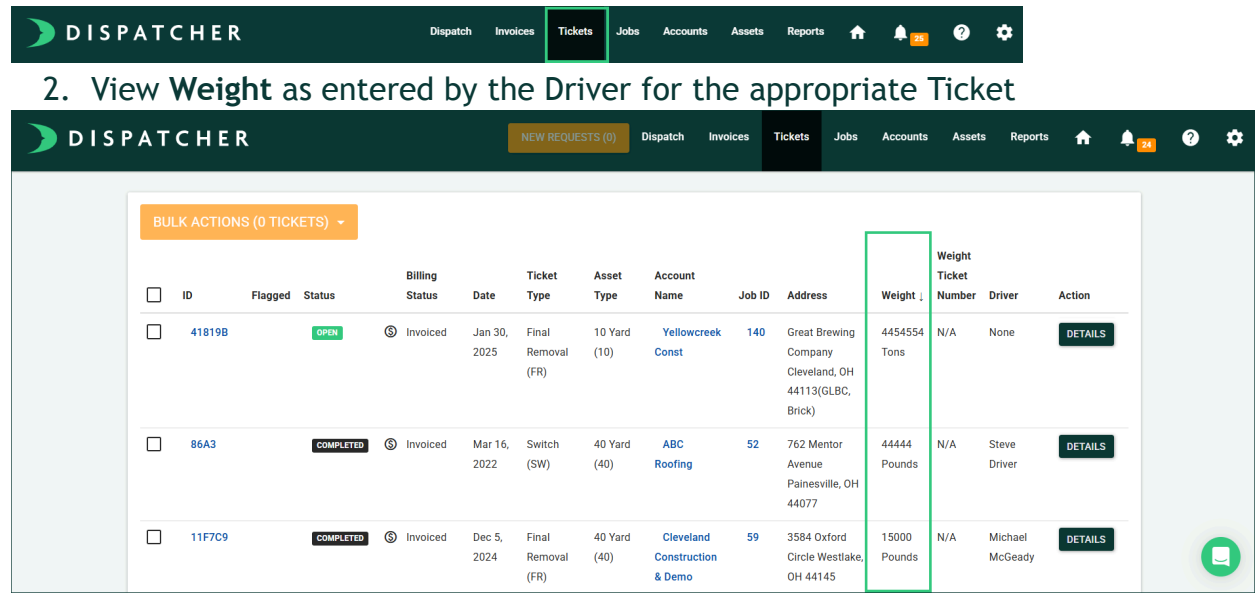

#### 3. **Search** for the appropriate Ticket 4. Click the **Ticket ID**

| 4. CICK LIE HCKELID              |                             |                                   |                                           |                                   |        |         |
|----------------------------------|-----------------------------|-----------------------------------|-------------------------------------------|-----------------------------------|--------|---------|
| ID Flagged Status Billing Status | Date ↓ Ticket Type          | Asset Type Account Name           | Job ID Address                            | Weight<br>Ticket<br>Weight Number | Driver | Action  |
| D1B000 OPEN Pending              | Apr 17, Switch (SW)<br>2024 | 10 Yard (10) Yellowcreek<br>Const | 323 48 Prescott Drive<br>Hudson, OH 44236 | N/A N/A                           | None   | DETAILS |
| 5. Click Edit Ticket to          | update Wei                  | ight Unit                         |                                           |                                   |        |         |
| Ticket Details                   |                             |                                   | Edit Tick                                 | et                                |        |         |
| Requested Time Range             |                             |                                   | Not Specifie                              | ed                                |        |         |
| Asset Type                       |                             |                                   | 14 Yard (14                               | 4)                                |        |         |
| 🖨 Ticket Type                    |                             |                                   | Delivery (DI                              | E)                                |        |         |
| K∕≱ Weight                       |                             | 5445 Po                           | unds / 2.723 Tor                          | าร                                |        |         |

Drivers can select the Weight Unit type in the Dispatcher.com Mobile App to match the unit provided by the disposal facility when adding weight to a Ticket.

| K Back      | Weight      | Done                |
|-------------|-------------|---------------------|
| Weight      |             |                     |
| 2000        |             |                     |
| Weight Unit |             |                     |
|             |             |                     |
|             | Pounds      |                     |
|             | Tons        |                     |
|             | Cubic Yards |                     |
|             |             |                     |
| 1           | 2           | 3<br>Def            |
| 4           | 5<br>JKL    | 6<br><sup>мно</sup> |
| 7<br>PQRS   | 8<br>TUV    | 9<br>wxyz           |
|             | 0           | $\otimes$           |

# Enable Customer SMS

In today's world, exceptional communication is expected. This feature ensures you not only meet but exceed those expectations, streamlining operations and boosting customer satisfaction. Customers will be automatically notified when a service is scheduled, started, and completed—keeping them in the loop every step of the way.

- 1. 1. Click Settings
- 2. Click Company Settings

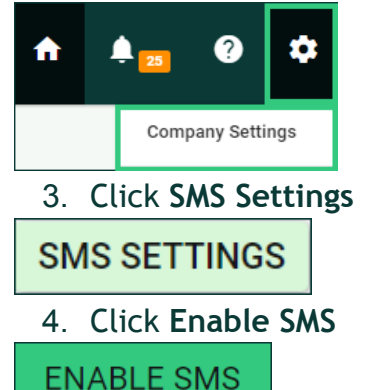

5. Check the appropriate message types: On Creation, Enroute, and On Complete to be sent per each Ticket Type

| ÷ | Customer SMS<br>Global setup for SMS Communication to Custom | iers.                                                  |              |                       |  |  |  |  |  |  |
|---|--------------------------------------------------------------|--------------------------------------------------------|--------------|-----------------------|--|--|--|--|--|--|
|   | DISABLE SMS                                                  |                                                        |              |                       |  |  |  |  |  |  |
|   | Note: Enabling or disabling SMS will affect all Accou        | nts and Jobs. However, customer opt-outs will still be | e respected. |                       |  |  |  |  |  |  |
|   | Ticket Type Name                                             | On Creation                                            | Enroute      | On Complete           |  |  |  |  |  |  |
|   | Beacon (BE)                                                  |                                                        |              | <ul> <li>✓</li> </ul> |  |  |  |  |  |  |
|   | Delivery (DE)                                                |                                                        |              |                       |  |  |  |  |  |  |
|   | Dellyery Con (DC)                                            |                                                        |              |                       |  |  |  |  |  |  |

Once enabled, messages will be sent to the primary and secondary contacts of the Job. Customize which Accounts and Jobs receive updates by disabling notifications if needed.

### **Disable SMS Communication Per Account or Job**

- 1. Click Accounts or Jobs
- 2. Search for the appropriate Account or Job
- 3. Click Account ID or Job ID
- 4. Click **Disable SMS**

**DISABLE SMS** 

# **Bulk Import Accounts**

Accounts can be added one by one, through Dispatcher's Bulk Import feature, or QuickBooks Online Customer Import. The Bulk Import Feature is a great way to add all of your Customers in Dispatcher in one swoop.

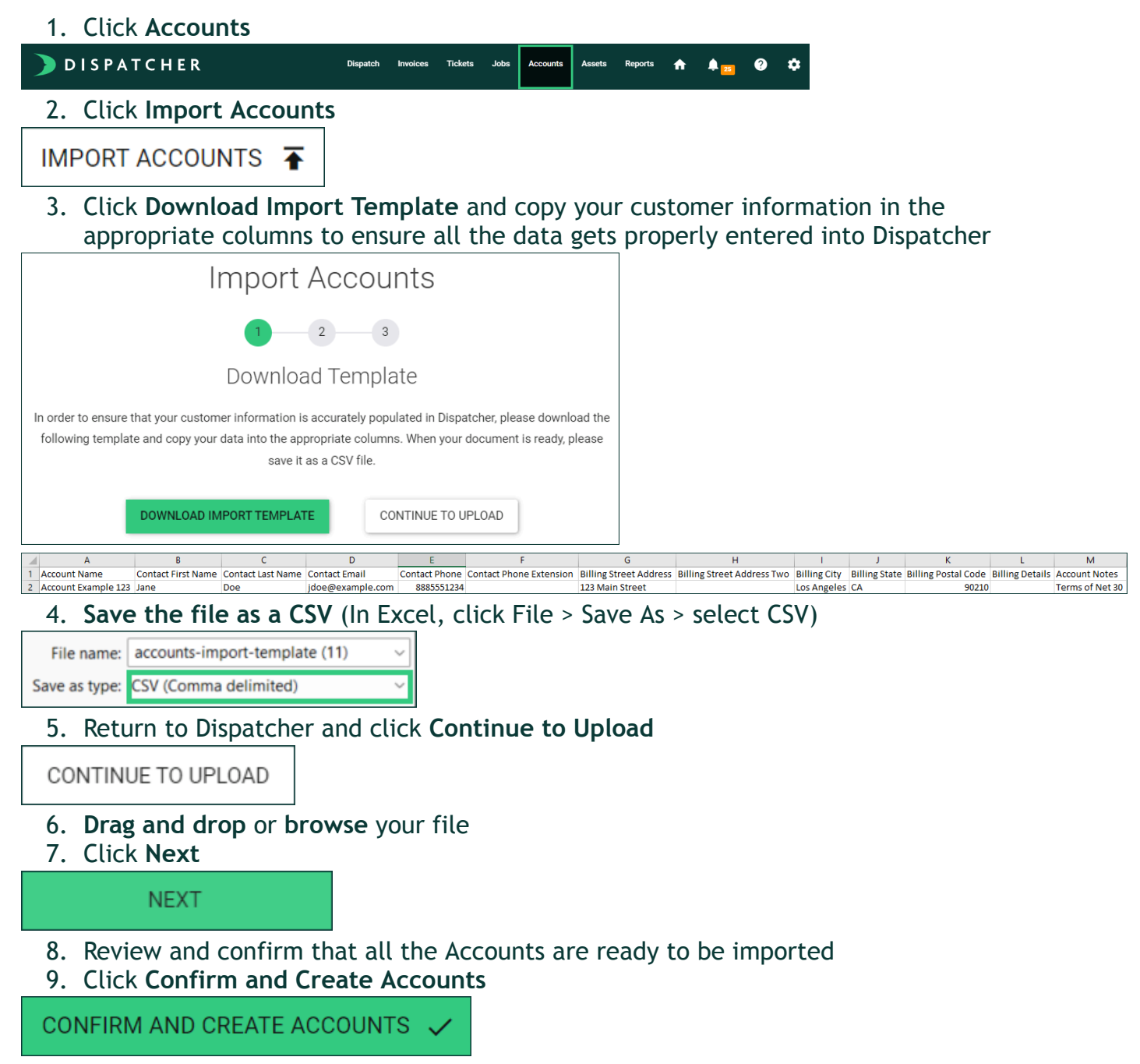

Attention QuickBook Online Users: Import your QuickBook Online customers using our QBO import feature. Refer to Import Customer from QuickBooks Online for how-to steps.

## Structure of Accounts, Jobs, and Tickets in Dispatcher

To navigate Dispatcher effectively, it's important to understand the hierarchy of Accounts, Jobs, and Tickets. Accounts represent your customers and house all related Jobs. Jobs are the locations you service for these customers. Finally, Tickets are the specific services provided at each location. See definitions and diagram below:

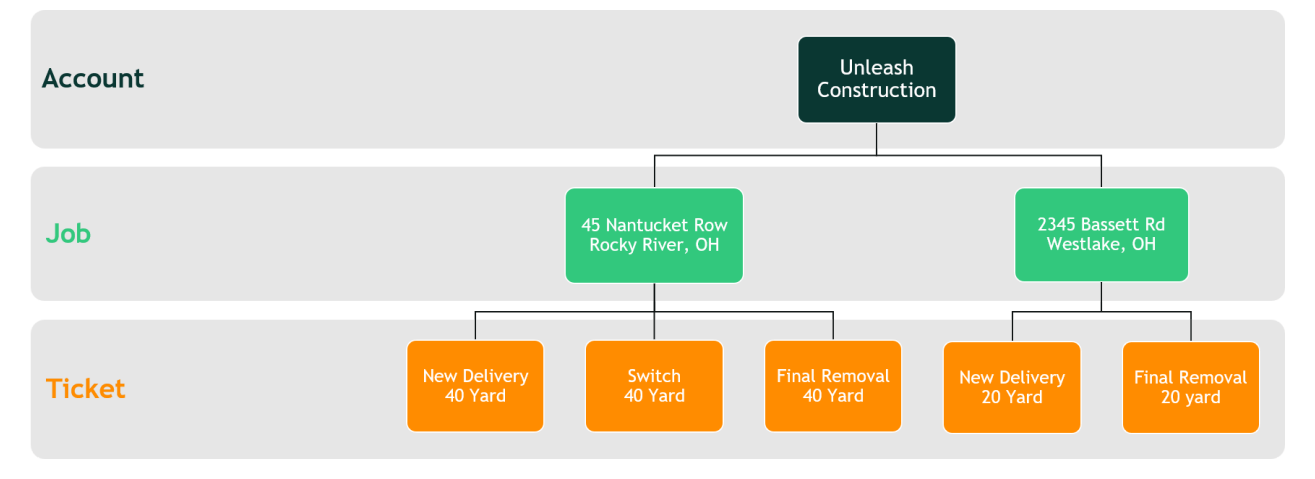

- Account: a unique company or customer that you do business with
- $\circ~$  Job: a unique address or locations where the services will take place
- **Ticket:** the action that takes place on a job

While there are different ways to navigate to the same action in Dispatcher, understanding this structure will help you navigate to the right tabs more efficiently. For example:

- Go to the Accounts tab if you are looking to create a new Job
- Go to the Jobs tab if you are looking to create a new Ticket

### Create a Ticket for a New Account

#### Step 1: Create New Account

Dispatcher is designed to guide you through each step of Account, Job, and Ticket creation when adding a new Account. This is helpful when a new customer calls in for a service. If the account already exists, refer to <u>Create a Job for an Existing Account</u> or <u>Create Ticket for an Existing Job</u>.

- 1. Click Accounts
   ▶ DISPATCHER
   Dispatch invoices Tickets Jobs Accounts Assets Reports ▲ ▲ 20 ★
   2. Click New Account
   NEW ACCOUNT +
  - 3. Fill out the appropriate details
    - Name: company, contractor, or individual name
    - Notes: internal use for account information, seen by administrator users only
    - Contact information: account lead's name, email, and phone number
    - Billing: company, contractor, or individual address for billing purposes
    - Billing Details: internal billing notes, seen by administrator users only

| Account Name                           |                  |             |
|----------------------------------------|------------------|-------------|
| Dispatcher Construction                |                  |             |
| Account Notes                          |                  |             |
| Contractor, see site managers per Jobs |                  |             |
| Contact                                |                  |             |
| First Name                             | Last Name        |             |
| Alyse                                  | Dispatcher       |             |
| Contact Email                          | Phone            | Ext.        |
| support@dispatcher.com                 | 855-757-6400     | 1           |
| Billing                                |                  |             |
| Address                                | Apt, Suite, etc. |             |
| 3455 West 140th Street                 |                  |             |
| City                                   | State            | Postal Code |
| Cleveland                              | Ohio (OH)        | ▼ 44111     |

4. Click Save Account and Enter Job +

SAVE ACCOUNT AND ENTER JOB 🕀

5. Continue to Step 2: Create New Job

### Create a Ticket for a New Account

#### Step 2: Create New Job

The final step of creating a new Account prompts you to create a new Job. If the account already exists, refer to <u>Create a Job for an Existing Account</u>.

- 6. Fill out the appropriate details
  - Add Secondary Contact: if needed, edit or add additional contact information specific to the Job, separate from the Account's contact information

| + ADD SECONDARY CONTACT                           |                            |
|---------------------------------------------------|----------------------------|
| Secondary Contact First Name<br>Owen              |                            |
| Secondary Contact Last Name<br>Dispatcher         |                            |
| Secondary Contact Primary Phone<br>855-788-6400   |                            |
| Secondary Contact Email<br>billing@dispatcher.com |                            |
|                                                   | - REMOVE SECONDARY CONTACT |

- Job Notes (optional): can be used for information to the driver pertinent to the entire job. displayed on every ticket created a job. Drivers will see these
- Admin Notes (optional): can be used for private information, such as billing details, and are only visible to Admin users across all Tickets under a Job.
- Address: our map is powered by Google Maps. Select a Google recognized address to pinpoint the Job

| Job Notes<br>Call customer upon deli                                                                    | very.                                                                                                 |                                                                                                    |                                   |                                                   | ,   |
|----------------------------------------------------------------------------------------------------|----------------------------------------------------------------------------------------------------|----------------------------------------------------------------------------------------------------|-----------------------------------|---------------------------------------------------|-----|
| Admin Notes<br>Agreed to rate of 525 fo                                                                 | r 20 yd dumpster                                                                                      |                                                                                                    |                                   |                                                   |     |
| Address Custom     Enter the address below. Use the     Address                                         | LOCatiON (Enter Lat/Long or dra<br>Custom Location option to drag t                                   | ag and drop pin)<br>the pin to a nearby point or en                                                | ter a specific latitude ar        | nd longitude.                                     |     |
| 3247 Ber<br>3247 Berea Road Clevel                                                                      | and, OH, USA                                                                                          |                                                                                                    |                                   |                                                   |     |
| <ul> <li>3247 Berkshire Road Cle</li> <li>3247 Berkeley Road Cle</li> </ul>                             | eveland Heights, OH, USA<br>veland Heights, OH, USA                                                   |                                                                                                    |                                   |                                                   |     |
| Address Custom Loca<br>Enter the address below. Use the Custo<br>Address     3247 Berea Road, Cleveland | flon (Enter Lat/Long or drag and drop pin<br>m Location option to drag the pin to a new<br>J, OH, USA | n)<br>arby point or enter a apecific latitude                                                      | and longitude.                    |                                                   |     |
| Map Satellite Artis Av                                                                                  | Triskett                                                                                              | Reennan's Catering (*)<br>Breennan's Catering (*)<br>8 Banquet Center<br>Kitchen (*)<br>Prisket Re | Northwest Freett Road Storage     | WY CIROMEXPRESS<br>Cieveland<br>Hermetic & Supply | Mol |
| Woody's Bar & Grille                                                                                    | e K                                                                                                   | W125                                                                                               | W 128th<br>W 127th S<br>th 982t M | Triskett Rd                                       | uto |

- **Custom Location**: utilize this option when the address is not populating or the job site is different from the geographic location. Enter Latitude and Longitude or drag and drop the red pin to the exact location
- Display Address: allows you to update the Job's address name...displayed as the job address throughout Dispatcher and to the drivers. Helpful if jobs sites are referred to as lot numbers instead of addresses or if the address is not yet recognized by Google Maps

**Oispatcher Tip:** Click Satellite view to direct drivers to the exact spot to drop the asset. Confirm that the Display Address shows the correct address, or update it to the appropriate number and street name if necessary.

• Address Details: displayed next to the job address or display address for additional information, seen both by administrators and drivers. Such as apartment number, name on building, etc.

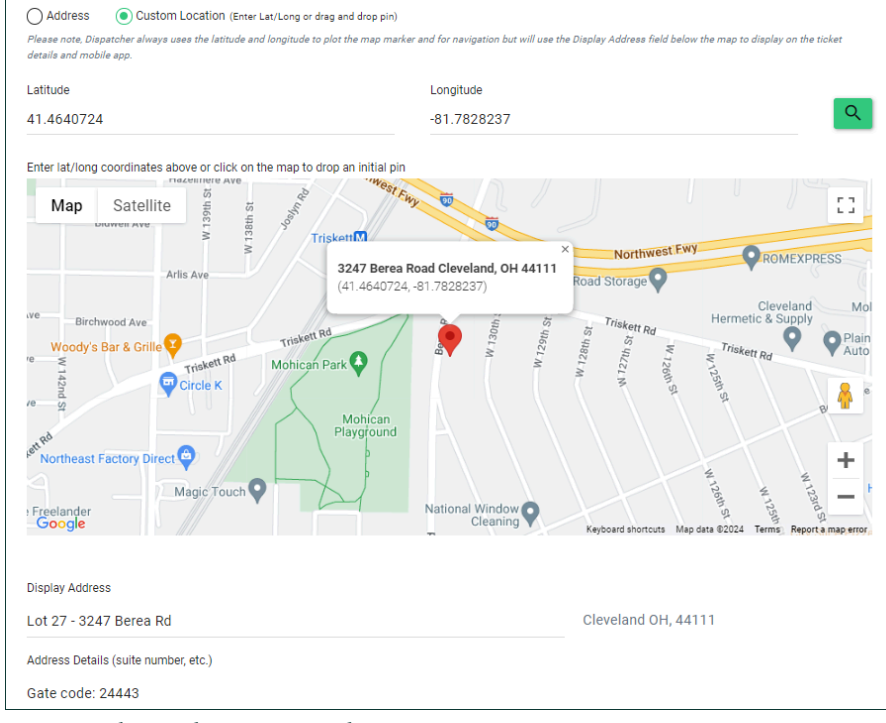

7. Click Create Job and Enter Ticket

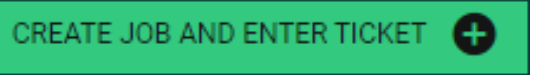

8. Continue to Step 3: Create New Ticket

### Create a Ticket for a New Account

### Step 3: Create New Ticket

The final step of creating a new Job prompts you to create a new Ticket. If the account and job already exists, refer to <u>Create Ticket for an Existing Job</u>.

- 9. Fill out the appropriate details
  - **Ticket Type:** type of action to take
  - Asset Type: type of container or dumpster to take to Job Site
  - Billing Status (optional): select Invoiced, Paid, or Not Billable if applicable
  - **Ticket Date:** date the service will take place
  - **Comment** (optional): use for placement details or messages for drivers. Enter any instructions that are important for the driver to note, e.g., "Please call en route" or "Place in front of the left garage door"
  - **Billing Notes** (optional): used to track quoted prices or any other billing information. Drivers do not see billing notes on the mobile app, these notes are only available to admin users

| Create a New Ticket                        |                                                                                              |
|--------------------------------------------|----------------------------------------------------------------------------------------------|
| Ticket Type                                |                                                                                              |
| Delivery (De)                              |                                                                                              |
| Asset Type                                 |                                                                                              |
| 20Yrd Roll Off (20)                        |                                                                                              |
| Billing Status                             |                                                                                              |
| Pending                                    |                                                                                              |
| Using general default                      |                                                                                              |
| Ticket Date                                |                                                                                              |
| 03/26/2024                                 |                                                                                              |
| Comment (Optional)                         |                                                                                              |
| (Comments are for each individual ticket a | d can be used for placement details, messages for drivers, etc. Drivers can view comments of |
| the mobile app.)                           |                                                                                              |
| Billing Notes (Optional)                   |                                                                                              |
| (Billing Notes can be used to track quoted | rices or any other billing information. Drivers do not see billing notes on the mobile app.) |
| Customer Requested Start Time              | Customer Requested End Time                                                                  |
| 7:30 AM                                    |                                                                                              |

10. Click Create Ticket & Add Fees

CREATE TICKET & ADD FEES 🕀

11. Add appropriate fees and Save Fees

**Dispatcher Billing and Invoicing:** Refer to our <u>Billing and Invoicing</u> section to create <u>Fee Types</u> and start utilizing these features.

## Create a Job for an Existing Account

Creating a Job for an existing Account starts at the Account level, although we recommend heading to the Jobs page first to ensure the Job does not already exist.

1. Click Accounts

|           | ΟΙ S P A T C      | HER               | Dispatch                    | Invoices | Tickets . | lobs Accounts | Assets | Reports | A | <b>4</b> 25 | 9 | ۵       |
|-----------|-------------------|-------------------|-----------------------------|----------|-----------|---------------|--------|---------|---|-------------|---|---------|
| 2.<br>3.  | Search<br>Click A | for the<br>ccount | appropriate<br>n <b>ame</b> | e Acco   | ount      |               |        |         |   |             |   |         |
| AK rollof | fs                |                   |                             |          |           |               |        |         |   | SEARCH      | ۹ | CLEAR   |
| ID ↓      | Account Notes     | Name              | Contact N                   | ame      | Phone     |               | Ор     | en Jobs | ( | Closed Jobs |   | Actions |
| 275       | E                 | AK Rolloffs       | Alyse Kre                   | 'n       | 855-7     | 57-6400       | 1      |         | 1 | None        |   | DETAILS |

- 4. Review current **Open Jobs** to ensure the location does not already exist 5. Click Create **New Job +**
- 5. Click Cleate New Job

| CREATE NEW JOB | 0 |
|----------------|---|
|----------------|---|

**Dispatcher Tip:** From the Accounts page, click the Details dropdown arrow to quickly Create New Job + without the extra clicks of going into an Account's details page.

| Actions        |   |
|----------------|---|
| DETAILS 🔻      |   |
| Create New Job | + |

- 6. Fill out the appropriate details
  - Add Secondary Contact: if needed, edit or add additional contact information specific to the Job, separate from the Account's contact information

| + ADD SECONDARY CONTACT         |                            |
|---------------------------------|----------------------------|
| Secondary Contact First Name    |                            |
| Owen                            |                            |
| Secondary Contact Last Name     |                            |
| Dispatcher                      |                            |
| Secondary Contact Primary Phone |                            |
| 855-788-6400                    |                            |
| Secondary Contact Email         |                            |
| billing@dispatcher.com          |                            |
|                                 | - REMOVE SECONDARY CONTACT |

- **Job Notes** (optional): can be used for information to the driver pertinent to the entire job. displayed on every ticket created a job. Drivers will see these
- Admin Notes (optional): can be used for private information, such as billing details, and are only visible to Admin users across all Tickets under a Job.
- Address: our map is powered by Google Maps. Select a Google recognized address to pinpoint the Job

| Job Notes<br>Call customer upon delivery.                                                                                                    |                                                                                                    |
|----------------------------------------------------------------------------------------------------|----------------------------------------------------------------------------------------------------|
| Admin Notes<br>Agreed to rate of 525 for 20 yd dumpster                                                                                                    |                                                                                                    |
| Address Custom Location (Enter LaVLong or drag ar<br>Enter the address below: Use the Custom Location option to drag the p<br>Address 3247 Bet                                                          | nd drop pin)<br>in to a nearby point or enter a specific latitude and longitude.                                                                                                    |
| S247 Berea Road Cleveland, OH, USA                                                                                                    |                                                                                                    |
| 3247 Berkshire Road Cleveland Heights, OH, USA                                                                                                    |                                                                                                    |
| 3247 Berkeley Road Cleveland Heights, OH, USA                                                                                                    |                                                                                                    |
| Address     Ocustom Location (Errer Let Long or drag and drag pin) Errer the address before: Use the Cluster Location control to drag the pin to a nearby p Address 3247 Berea Road, Cleveland, OH, USA | solet or enter a specific latitude and longitude.                                                                                                    |
| Map Satellite                                                                                                    | A Standard Charles Standard Storage Control Standard Control Standard Storage Control Standard Storage Control Storage Control Storage Control                                                                                                    |
| ee Binhwood Ave.<br>Woody's Bar & Grille O<br>Tradem Bin<br>Mohican Park O<br>Re - 19<br>Nonheast Factory Direct O                                                                                      | Dereland Mol<br>Hernolde 2 Subth<br>and Anti-<br>anti-<br>an |
| + Freelander                                                                                                    | National Window Cleaning Keyboard shortouts Map dres 83024 Terms, Reports maps error,                                                                                                    |

- **Custom Location:** utilize this option when the address is not populating or the job site is different from the geographic location. Enter Latitude and Longitude or drag and drop the red pin to the exact location
- Display Address: allows you to update the Job's address name...displayed as the job address throughout Dispatcher and to the drivers. Helpful if jobs sites are referred to as lot numbers instead of addresses or if the address is not yet recognized by Google Maps
- Address Details: displayed next to the job address or display address for additional information, seen both by administrators and drivers. Such as apartment number, name on building, etc.

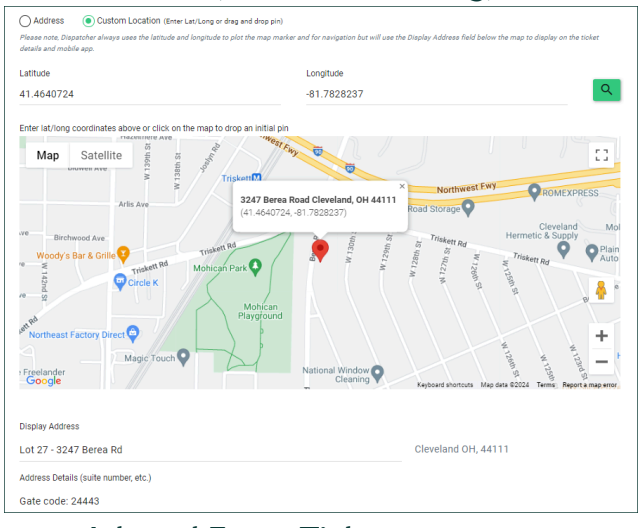

7. Click Create Job and Enter Ticket

CREATE JOB AND ENTER TICKET +

Create Job: If you're not adding Tickets at this time, click Create Job.

# Create Ticket for an Existing Job

Creating a Ticket for an existing Job starts at the Job level.

1. Click Jobs

| DISPATCHER                                                 | Dis                             | patch Invoices | Tickets Job    | Accounts   | Assets Reports | ÷ 1  | ) <mark>25</mark> 💡 | ۵     |   |
|------------------------------------------------------------|---------------------------------|----------------|----------------|------------|----------------|------|---------------------|-------|---|
| <ol> <li>Search for the</li> <li>Click Job ID o</li> </ol> | e Job<br>r <b>Address</b> d     | or <b>Deta</b> | ils            |            |                |      |                     |       |   |
| Search Jobs                                                |                                 |                |                |            |                |      |                     |       |   |
| Job ID                                                     | Street Address<br>35804 Detroit |                | City           |            | Postal Co      | de   |                     |       |   |
| Account Name                                               | Job Status                      | •              |                |            |                |      |                     |       |   |
|                                                            |                                 |                |                |            |                | SEAF | ксн <b>Q</b>        | CLEAR | × |
|                                                            |                                 |                |                |            |                |      |                     |       |   |
| ID ↓ Status Job Notes Addres                               | s (Address Details)             | Account        |                | Open Ticke | ts Closed Tic  | kets | Job Details         |       |   |
| 338 OPEN E                                                 | 4 Detroit Road Avon, OH 44011   | Cleveland      | Roofing & Demo | o 7        | 4              |      | DETAILS             |       |   |
| 4. Click Create                                            | New Ticket                      |                |                |            |                |      |                     |       |   |
|                                                            | FT L                            |                |                |            |                |      |                     |       |   |

**Pispatcher Tip:** From the Jobs page, click the Details dropdown arrow to quickly Create New Ticket + without the extra clicks of going into an Job's details page.

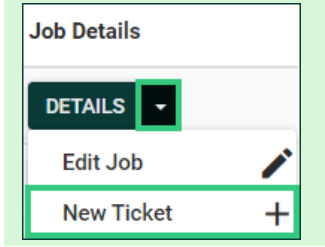

- 5. Fill out the appropriate details
  - **Ticket Type:** type of action to take
  - **Asset Type:** type of bin or dumpster to take to Job Site
  - Billing Status (optional): select Invoiced, Paid, or Not Billable if applicable
  - Ticket Date: date of service
  - **Comment** (optional): use for placement details or messages for drivers/enter any instructions that are important for the driver to note ie. please call en route or place in front of the left garage door
  - **Billing Notes** (optional): used to track quoted prices or any other billing information. Drivers do not see billing notes on the mobile app

| Delivery (De)         Asset Type         20Yrd Roll Off (2D)         Billing Status         Pending         Using peneral default         Tocket Date         03/26/2024         Comment (Optional)         (Comments are for each individual ticket and can be used for placement details, messages for drivers, etc. Drivers can view comment the mobile app.)         Billing Notes (Optional)         (Billing Notes can be used to track quoted prices or any other billing information. Drivers do not see billing notes on the mobile app |                                                  |                            |                                        |                          |
|----------------------------------------------------------------------------------------------------|--------------------------------------------------|----------------------------|----------------------------------------|--------------------------|
| Delivery (De) Asset Type 20Yrd Roll Off (20) Billing Status Pending Comment adefault Tasket Date 23/26/2024 Comment are for each individual ticket and can be used for placement details, messages for drivers, etc. Drivers can view comment the mobile app.) Billing Notes (Optional)                                                                                                    | (Billing Notes can be used to track quoted price | es or any other billing in | formation. Drivers do not see billing  | notes on the mobile app. |
| Delivery (De)                                                                                                    | Billing Notes (Optional)                         |                            |                                        |                          |
| pelivery (De)         Aset Type         20Yrd Roll Off (20)         Billing Status         Pending         Using general default         Ticket Date         03/26/2024         comment (optional)         (Comments are for each individual ticket and can be used for placement details, messages for drivers, etc. Drivers can view comm                                                                                                    | the mobile app.)                                 |                            |                                        |                          |
| Delivery (De) Asset Type 20Yrd Roll Off (20) Billing Status Pending Using general default Ticket Date 03/26/2024 comment (Optional)                                                                                                    | (Comments are for each individual ticket and c   | an be used for placem      | ent details, messages for drivers, etc | . Drivers can view comme |
| Delivery (De) Asset Type 20Yrd Roll Off (20) Billing Status Pending Using general default Ticket Dete 03/26/2024                                                                                                    | Comment (Optional)                               |                            |                                        |                          |
| Delivery (De)<br>Asset Type<br>20Yrd Roll Off (20)<br>Billing Status<br>Pending<br>Using general default<br>Ticket Dete                                                                                                    | 03/26/2024                                       |                            |                                        |                          |
| Delivery (De)<br>Asset Type<br>20Yrd Roll Off (20)<br>Billing Status<br>Pending<br>Using general default                                                                                                    | Ticket Date                                      |                            |                                        |                          |
| Delivery (De)<br>Asset Type<br>20Yrd Roll Off (20)<br>Billing Status<br>Pending                                                                                                    | Using general default                            |                            |                                        |                          |
| Delivery (De)<br>Asset Type<br>20Yrd Roll Off (20)<br>Billing Status                                                                                                    | Pending                                          |                            |                                        |                          |
| Delivery (De)<br>Asset Type<br>20Yrd Roll Off (20)                                                                                                    | Billing Status                                   |                            |                                        |                          |
| Delivery (De)<br>Asset Type                                                                                                    | 20Yrd Roll Off (20)                              |                            |                                        |                          |
| Delivery (De)                                                                                                    | Asset Type                                       |                            |                                        |                          |
| Defense (De)                                                                                                    | Delivery (De)                                    |                            |                                        |                          |
| notet type                                                                                                    | Delivery (De)                                    |                            |                                        |                          |

6. Click Create Ticket & Add Fees

| CREATE TICKET & ADD FEES | ) |
|--------------------------|---|
|--------------------------|---|

**Bulk Create Tickets:** Do you need to create identical services either for the same day or on a recurring basis? Utilize our <u>Bulk Create Tickets</u> feature.

## Bulk Create Tickets from an Existing Job

The Bulk Create Tickets feature allows you to create identical services either for the same day or on a recurring basis. Utilize this feature to avoid creating the same Ticket multiple times. Note that bulk-created Tickets' criteria cannot be altered after creation. Please contact support if you have any questions throughout the process.

1. Click Jobs

| DISPATCHER                                                         | Dispatch Invoices Ti                 | ckets Jobs Accounts Assets | Reports 🏫 🌲  | • • •          |             |         |
|--------------------------------------------------------------------|--------------------------------------|----------------------------|--------------|----------------|-------------|---------|
| <ol> <li>Search for the Job</li> <li>Click Job ID or Ad</li> </ol> | o<br>I <b>dress</b> or <b>Detail</b> | s                          |              |                |             |         |
| Search Jobs                                                        |                                      |                            |              |                |             |         |
| Job ID                                                             | Street Address<br>35804 Detroit      | City                       |              | Postal Code    |             |         |
| Account Name                                                       | Job Status                           | •                          |              |                |             |         |
|                                                                    |                                      |                            |              |                | search Q    | CLEAR 🗙 |
| ID ↓ Status Job Notes Add                                          | ress (Address Details)               | Account                    | Open Tickets | Closed Tickets | Job Details |         |
| 338 OPEN 🖻 35                                                      | 804 Detroit Road Avon, OH 44011      | Cleveland Roofing & Demo   | 7            | 4              | DETAILS +   |         |
| 4. Click Bulk Create                                               | Tickets +                            |                            |              |                |             |         |
| BULK CREATE TICKET                                                 | s 🗛                                  |                            |              |                |             |         |

**Pispatcher Tip:** From the Jobs page, click the Details dropdown arrow and select Many Tickets + to get to Bulk Create Tickets without the extra clicks of going into a Job's details page.

| Job Details  |   |
|--------------|---|
| DETAILS 🗸    |   |
| Edit Job     |   |
| New Ticket   | + |
| Many Tickets | Ð |

#### 5. Enter Bulk Create Ticket details

Every and Frequency determine when the Tickets should be created and Quantity determines the number of Tickets to create.

- **Every:** a numerical value describing the amount of time between frequency
- **Frequency:** unit of time, such as Days, Weeks, Months, or Years
- **Quantity:** a numerical value describing the number of Tickets to be created per the recurring basis
- **Starting/Ending On:** the start and end dates for when the Tickets should be created
- Billing Status: select if all services will be Invoiced, Paid, or Not Billable
- Assigned Driver: automatically assign one driver to all bulk Tickets created

Example displayed below: "I would like 2 Switch Tickets every Monday and Thursday for the month of September."

### 6. Click Create Tickets

| ← | Bulk Crea          | ate Ticke | ets                       |      |            |           |      |
|---|--------------------|-----------|---------------------------|------|------------|-----------|------|
|   | Every              |           | Frequency                 |      | Quantity   | (max. 50) |      |
|   | 1                  |           | <ul> <li>Weeks</li> </ul> |      | <b>▼</b> 2 |           |      |
|   | Starting On        |           | Ending C                  | n    |            |           |      |
|   | 09/01/2024         |           | 09/30/                    | 2024 |            |           |      |
|   | Sun.               | ✓ Mon.    | Tue.                      | Wed. | ✔ Thur.    | Fri.      | Sat. |
|   | Ticket Type        |           |                           |      |            |           |      |
|   | Switch (SW)        |           |                           |      |            |           | *    |
|   | Asset Type         |           |                           |      |            |           |      |
|   | 20 Yard (20)       |           |                           |      |            |           | •    |
|   | Billing Status     |           |                           |      |            |           |      |
|   | Pending            |           |                           |      |            |           | ~    |
|   | Using general defa | ault      |                           |      |            |           |      |
|   | Assigned Driver    |           |                           |      |            |           |      |
|   | Alyse Brodhead     |           |                           |      |            |           | *    |

**Please note:** It may take time to create multiple Tickets. You will receive a notification when all the tickets have been created or if an error occurs.

**Pispatcher Tip:** Add an Assigned Driver to automatically assign all bulk created tickets to them.

# Ticket Management

# Assign a Driver

After Tickets are created, assign them to drivers so they appear on their applications. There are three ways to assign drivers:

- From the **Dispatch page**
- Within a Ticket's details page
- On the Dispatcher.com Mobile App

### Assign a Driver from the Dispatch Page

All Tickets will appear under Unassigned Tickets. Once Assigned, they will appear under the designated profiles.

1. Click Dispatch

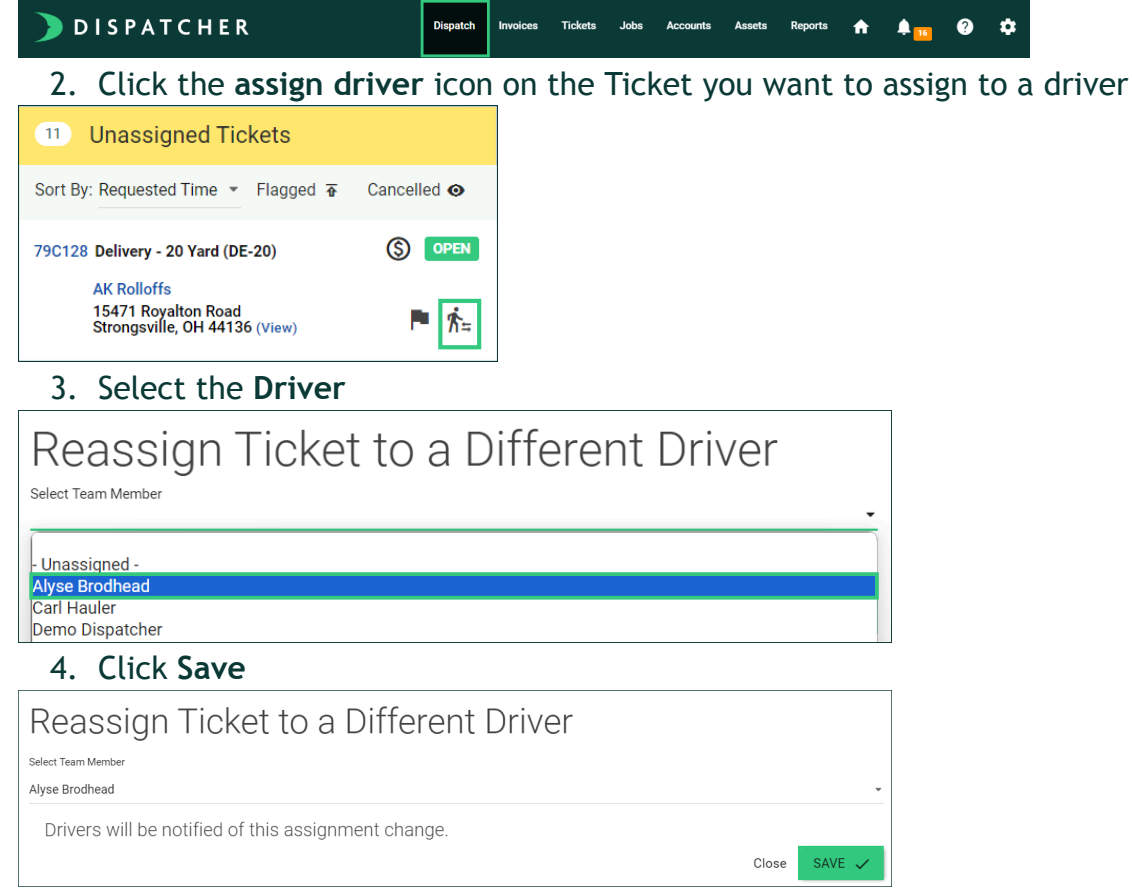

**Dispatcher.com Mobile App:** Assigning a Ticket to a driver will add the Ticket to the driver's ticket list in the mobile app. To reorder the tickets for a driver, click the two bars on the left of assigned Tickets to drag the Tickets in the appropriate order.

The order will update accordingly and instantly on the driver's app.

## Assign a Driver from the Ticket's Details Page

Assign a driver as soon as the Ticket is created on the individual Ticket's page.

6. Click Tickets

|          | DISPATCHER                                  | Dispatch            | Invoices  | Tickets      | Jobs Acco        | ounts Ass   | ets Reports           | A                     | ¢ 25   | ?                          | ٠      |         |
|----------|---------------------------------------------|---------------------|-----------|--------------|------------------|-------------|-----------------------|-----------------------|--------|----------------------------|--------|---------|
| 7.<br>8. | Search for the appro<br>Click the Ticket ID | opriate             | Tick      | et           |                  |             |                       |                       |        |                            |        |         |
|          | ID Flagged Status Billing Status            | Date ↓ Tic          | ket Type  | Asset Type   | Account          | Name Job    | ID Address            | 1                     | Weight | Weight<br>Ticket<br>Number | Driver | Action  |
|          | D1B000 OPEN Pending                         | Apr 17, Sw<br>2024  | itch (SW) | 10 Yard (10) | Yellowc<br>Const | reek 32     | 3 48 Preso<br>Hudson, | ott Drive<br>OH 44236 | N/A    | N/A                        | None   | DETAILS |
| 9.       | Click Assign                                |                     |           |              |                  |             |                       |                       |        |                            |        |         |
| ←        | Ticket #D1B000 Deta                         | il                  |           |              |                  |             |                       |                       |        |                            |        |         |
|          |                                             |                     |           |              |                  |             |                       |                       |        |                            |        |         |
|          | Apr 17, 2024<br>Reschedule                  | לא Unassi<br>Assign | gned      |              |                  | Not<br>Flag | Flagged               |                       |        |                            |        |         |
| 10       | ). Select the <b>Driver</b>                 |                     |           |              |                  |             |                       |                       |        |                            |        |         |
| ←        | Assign a Company T                          | icket               |           |              |                  |             |                       |                       |        |                            |        |         |
|          | Assigned Driver                             |                     |           |              |                  |             |                       |                       |        |                            |        |         |
|          | 7                                           |                     |           |              |                  |             |                       | •                     |        |                            |        |         |
|          | - Unassigned -<br>Alvse Brodhead            |                     |           |              |                  |             |                       |                       |        |                            |        |         |
|          | Carl Hauler<br>Demo Dispatcher              |                     |           |              |                  |             |                       |                       |        |                            |        |         |
| 11       | . Click Save Changes                        |                     |           |              |                  |             |                       |                       |        |                            |        |         |
| Assi     | igned Driver                                |                     |           |              |                  |             |                       |                       |        |                            |        |         |
| Aly      | se Brodhead                                 |                     |           |              | -                |             |                       |                       |        |                            |        |         |
|          |                                             | SAVE                | CHAN      | iges 🗸       |                  |             |                       |                       |        |                            |        |         |

### Assign a Driver from the Dispatcher.com Mobile App

Quickly assign drivers on the go through the mobile app. There are limited admin features available through the app. You can also access Dispatcher anytime by going to your mobile browser and visiting <u>app.dispatcher.com</u>.

- 1. Log into Dispatcher.com Mobile App
- 2. Switch your view to All Tickets
- 3. Click Unassigned

|                | All Tickets 🗘 | Ļ |
|----------------|---------------|---|
| <              | Today (11)    | > |
| Unassigned (11 | ))            | > |
| Demo Dispatch  | ner 🧿 🧿 🗿     | > |
| Carl Hauler    | 0 0           | > |
| Alyse Brodhead | d 🚺 💽 💽       | > |

4. Click the assign driver icon on the Ticket you want to assign to a driver

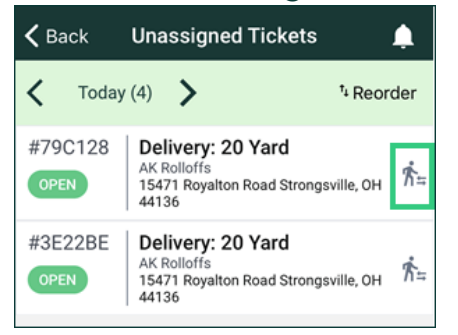

#### 5. Select a Driver

| _               |  |
|-----------------|--|
| Done            |  |
| Carl Hauler     |  |
| Tommy Driver    |  |
| Alyse Brodhead  |  |
| Michael McGeady |  |

6. Click Done

# **Direct Drivers to Associated Sites**

To reorder a driver's Tickets on the Dispatch page, click the two bars to the left of the assigned Tickets and drag them into the desired order. Additionally, attach an Associated Site to each Ticket so drivers know which landfill or storage yard to take the bin to.

Associated Sites are locations you can add to a ticket to inform the driver of their next stop. This feature also helps with tracking weight and materials. For example, you might add a landfill to indicate where the driver should unload a load.

Add Associated Sites from the Dispatch page.

- 1. Click **Dispatch** Invoices Tickets Jobs Accounts Assets Reports 🛧 🌲 🥶 🍞 🌣 **DISPATCHER** Dispatch 2. Click the **Drop pin** icon on the Ticket you want to add an Associated Site to **Unassigned Tickets** 3 Flagged T Cancelled @ Sort By: Requested Time 📼 538136 Delivery - 10 Yard (DE-10) Alyse Test 5755 Smith Road Brook Park, OH 44142 (View) 3. Select an Associated Site Associated Sites Select Site A & B Metal - \$102.22 ADD 🗸 Close
  - 4. Click Add

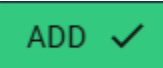

When a drop pin is green, it indicates the Ticket already has an Associated Site.

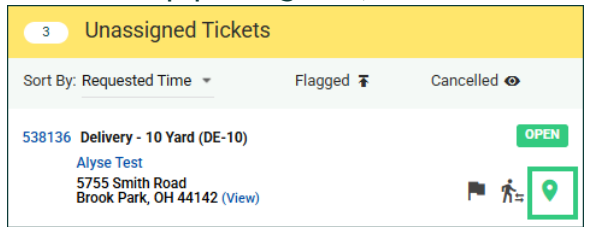

Add Associated Sites from the Ticket Details page.

1. Click Tickets

|--|

- 2. Search for the appropriate Ticket
- 3. Click the Ticket ID

|                                                                                                    |                |                 |             |              |                      |        |                                       |        | Weight |        |    |
|----------------------------------------------------------------------------------------------------|----------------|-----------------|-------------|--------------|----------------------|--------|---------------------------------------|--------|--------|--------|----|
|                                                                                                    | Billing Status | Date            | Ticket Tupo | Accet Turo   | Account Name         | lob ID | Address                               | Weight | Ticket | Driver | A  |
|                                                                                                    | Pending        | Apr 17,<br>2024 | Switch (SW) | 10 Yard (10) | Yellowcreek<br>Const | 323    | 48 Prescott Drive<br>Hudson, OH 44236 | N/A    | N/A    | None   | DE |
| 4 Scroll down to                                                                                                    |                | riate           | d Site      | s hoy        |                      |        |                                       |        |        |        |    |
| Associated Sites                                                                                                    |                | lace            |             | J DOX        |                      |        |                                       |        |        |        |    |
| Associated Oiles                                                                                                    |                |                 |             |              |                      |        |                                       |        |        |        |    |
| Select a Site                                                                                                    |                |                 |             |              |                      |        |                                       |        |        |        |    |
|                                                                                                    |                |                 | ADD         |              |                      |        |                                       |        |        |        |    |
|                                                                                                    |                | _               |             |              |                      |        |                                       |        |        |        |    |
| 5. Click to Selec                                                                                                    | t a Site       | е               |             |              |                      |        |                                       |        |        |        |    |
|                                                                                                    |                |                 |             |              |                      |        |                                       |        |        |        |    |
| Associated Sites                                                                                                    |                | -               |             |              |                      |        |                                       |        |        |        |    |
| Associated Sites                                                                                                    |                | _               |             |              |                      |        |                                       |        |        |        |    |
| Associated Sites<br>Select a Site                                                                                                    |                | _               |             |              |                      |        |                                       |        |        |        |    |
| Associated Sites<br>Select a Site                                                                                                    |                |                 | ADD         |              |                      |        |                                       |        |        |        |    |
| Associated Sites<br>Select a Site                                                                                                    | A              | _               | ADD         |              |                      |        |                                       |        |        |        |    |
| Associated Sites<br>Select a Site<br>A & B Metal - \$102.22                                                                                                    |                |                 | ADD         |              |                      |        |                                       |        |        |        |    |
| Associated Sites<br>Select a Site<br>A & B Metal - \$102.22<br>AFS 2 Brooklyn - \$100.00                                                                                     |                |                 | ADD         |              |                      |        |                                       |        |        |        |    |
| Associated Sites<br>Select a Site<br>A & B Metal - \$102.22<br>AFS 2 Brooklyn - \$100.00<br>Akron Yard - \$75.00                                                             | A              |                 | ADD         |              |                      |        |                                       |        |        |        |    |
| Associated Sites<br>Select a Site<br>A & B Metal - \$102.22<br>AFS 2 Brooklyn - \$100.00<br>Akron Yard - \$75.00<br>6. Click Add                                             | A              |                 | ADD         |              |                      |        |                                       |        |        |        |    |
| Associated Sites<br>Select a Site<br>A & B Metal - \$102.22<br>AFS 2 Brooklyn - \$100.00<br>Akron Yard - \$75.00<br><b>6. Click Add</b><br>Associated Sites                  |                |                 | ADD         |              |                      |        |                                       |        |        |        |    |
| Associated Sites<br>Select a Site<br>A & B Metal - \$102.22<br>AFS 2 Brooklyn - \$100.00<br>Akron Yard - \$75.00<br><b>6. Click Add</b><br>Associated Sites                  | A              |                 | ADD         |              |                      |        |                                       |        |        |        |    |
| Associated Sites<br>Select a Site<br>A & B Metal - \$102.22<br>AFS 2 Brooklyn - \$100.00<br>Akron Yard - \$75.00<br><b>6. Click Add</b><br>Associated Sites<br>Select a Site |                |                 | ADD         |              |                      |        |                                       |        |        |        |    |

This will add the Associated Site to the driver's ticket view.

**Remove Associated Site:** If you need to remove an Associated Site, click the X button next to the appropriate Site.

| Associated Sites         |            |
|--------------------------|------------|
| Select a Site            |            |
|                          | ADD        |
| A & B Metal - Scrap Yard | \$102.22 × |

# Flag a Ticket

You may choose to flag a ticket if you need to prioritize it in your schedule, if there was an issue, or to indicate something that affects billing like an unaccepted item in a dumpster. There are 3 ways to flag or unflag a ticket:

- From the **Dispatch page**
- Within a Ticket's details page
- On the <u>Dispatcher.com Mobile App</u>

### Flag a Ticket from the Dispatch Page

5. Click Dispatch

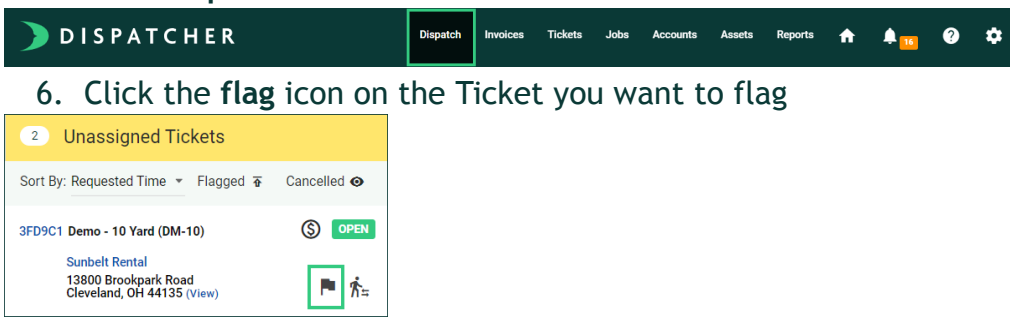

### Flag a Ticket from the Ticket's Details Page

1. Click Tickets

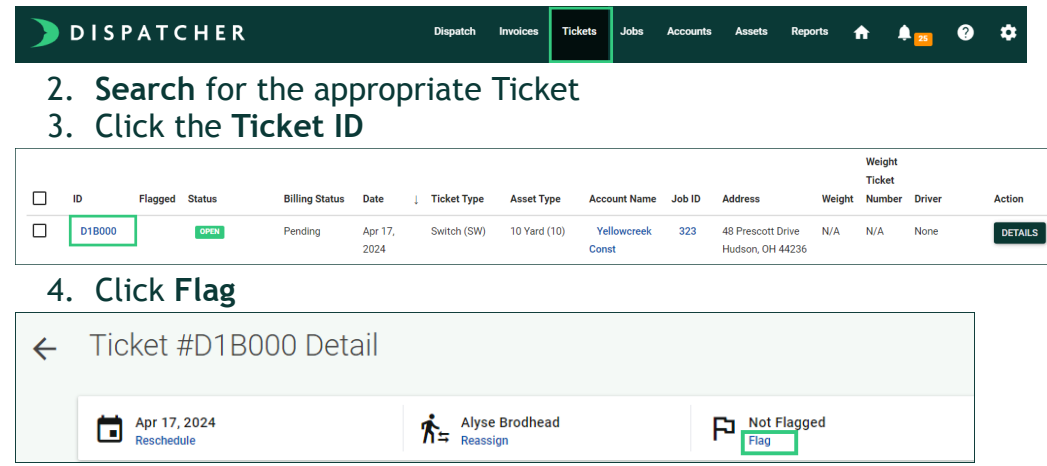

## Flag a Ticket from the Dispatcher.com Mobile App

- 1. Log into Dispatcher.com Mobile App
- 2. Click the flag icon on the appropriate Ticket

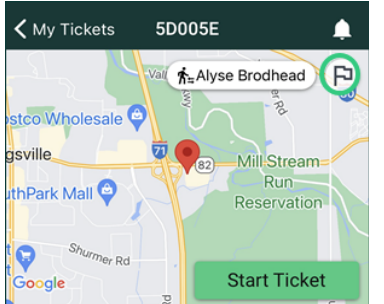

# Customize Your Dispatch View

Use the filter at the top of the Dispatch map and in the left sidebar to customize the data displayed.

- **Date:** only Tickets scheduled for the selected date will appear on the Dispatch panel and map
- Status: according to Ticket progress. View only Open, En Route, Completed, or Canceled Tickets
- Address: according to specific location
- Ticket Type: according to the type of action being performed
- Asset Type: according to the size and type of bin
- Driver: according to Tickets assigned to a specific user profile

**Dispatch Date:** Use the date selector and ticket type filter to look for pickups scheduled in order to know when you may have dumpsters available.

| DISPATCHE  | R        |         | NEW REQUESTS (0) | Dispatch | Invoices   | Tickets Jot | bs Ac | ccounts . | Assets | Reports | <b>f</b> | 🌲 <mark>25</mark> | ?     | ٠ |
|------------|----------|---------|------------------|----------|------------|-------------|-------|-----------|--------|---------|----------|-------------------|-------|---|
| 05/01/2024 | Status 👻 | Address | Ticket Type      | *        | Asset Type |             | -     | Driver    | r      |         |          | •                 | CLEAF | × |

Use the Sort By features to manage the order of Unassigned Tickets

- **Request time:** view all Tickets with Requested Time Ranges at the top of the list
- **Ticket Type:** categorize all Unassigned Tickets by their type of service
- Asset Type: categorize all Unassigned Tickets by their type of container
- **Postal Code:** categorize all Unassigned Tickets by postal codes
- Flagged: (optional): view all Flagged Tickets at the top of the list
- Canceled: view all Canceled Tickets at the top of the list

| • Unassigned Tickets                 |              |
|--------------------------------------|--------------|
| Sort By: Requested Time ▼ Flagged T  | Cancelled 💿  |
| 932C9E L<br>JPostal Code orks        | S OPEN       |
| Skid Steer<br>Akron, OH 44316 (View) | <b>► ∱</b> ≒ |

Use the Driver List Options to show/hide drivers and set the order in which they are listed on the left

#### 1. Click Dispatch

| DISPATCHER       | Dispatch | Invoices | Tickets | Jobs | Accounts | Assets | Reports | A | ¢ 16 | ? | ۵ |
|------------------|----------|----------|---------|------|----------|--------|---------|---|------|---|---|
| 2. Click Options |          |          |         |      |          |        |         |   |      |   |   |
| Driver List      |          | 0        | PTIO    | NS   |          |        |         |   |      |   |   |

### 3. Click the eye icon to hide a driver profile

| Driver List Options<br>SORT A - Z | View Hidden<br>Hide From Dispatch |
|-----------------------------------|-----------------------------------|
| — Demo Dispatcher                 | Θ                                 |
| — ⊤ Taylor Norten                 | 0                                 |
| = ⊤ Tommy Driver                  | ٥                                 |
|                                   | CLOSE SAVE 🗸                      |

### 4. Click Unhide to view and unhide a driver profile

| Driver List Options |                    |
|---------------------|--------------------|
| SORT A - Z          | View Hidden        |
|                     | Hide From Dispatch |
| = ⊤ Taylor Norten   | •                  |
| = Tommy Driver      | 0                  |
| = T Demo Dispatcher | Q                  |
|                     | CLOSE SAVE 🗸       |

#### 5. Click the two bars on the left and drag the drivers in the appropriate order

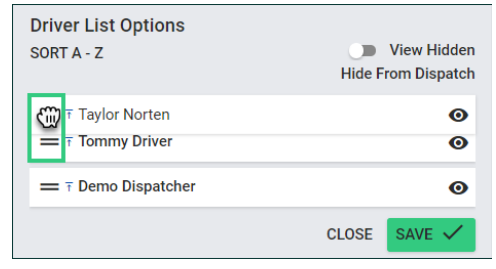

# **Track Assets and Sites**

Track Assets and Sites to direct decisions regarding Ticket assignment and where to direct drivers to dump dumpsters.

2. Click Dispatch

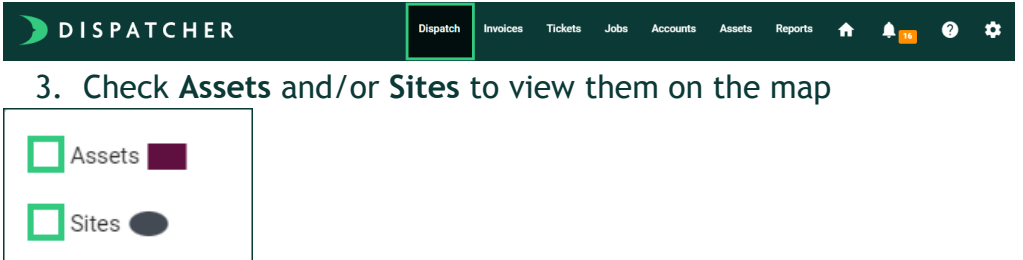

### 4. Click on an Asset or Site to see more details

|                               | NEW REQUEST                             | S (0) Dispatch Invoices                                | Tickets Jobs Accounts                                    | Assets Reports 🛖                                                         | 🌲 😰 🌣                                       |
|-------------------------------|-----------------------------------------|--------------------------------------------------------|----------------------------------------------------------|--------------------------------------------------------------------------|---------------------------------------------|
| Address                       | Ticket Type                             | <ul> <li>Asset Type</li> </ul>                         | - Drive                                                  | r                                                                        | CLEAR X                                     |
| Map Satellite                 |                                         |                                                        | ST. CLAIL<br>SUPERIC                                     | East Cleveland                                                           | i<br>Cleve Assets                           |
| <b>?</b>                      | Lakewood<br>Park<br>River Park<br>DE 40 | Rock & F<br>Hall of Fa                                 |                                                          | eland Coventey<br>of Art<br>Village<br>Nature<br>Center At<br>Shaker Lak | Sites Sites<br>K Asset Inventory            |
| Bay Village<br>Clague Park    | CLE DRAW                                | EDGEWATER<br>OWN COLOUBLEL<br>CUDELL                   | Site: Rumpke/Harvard - TS<br>Site Notes: Mon-Fri 6am-4pm | BUCKEYE (6)<br>- SHAKER                                                  | (i)<br>Shaker Heights                       |
| Westlake 20<br>23<br>Fairview | Park                                    | CLARK - FU<br>BOULEVARD<br>Cleveland<br>Metroparks Zoo | Disposal Cost: \$55.00                                   | MI PLEASANT                                                              | Highland Hills                              |
|                               | HOPKINS-TOO                             | URIT C Brooklyn<br>ba:Sweetie C<br>Condy Company       | CanalWay Center                                          | Garfield Park CA<br>Reservation<br>Garfield                              | Hacino V<br>Minternational Market<br>Market |

# **Asset Tracking**

Dispatcher inventory management allows you to track the location of your containers, no matter where they are. Asset Locations will naturally update as drivers start Adding and Removing them within the Dispatcher.com Mobile App so don't worry about getting everything perfect in order to get started.

## **Bulk Import Assets**

Before you add your Assets, an individual rentable item that your company owns, <u>create your</u> <u>Asset Types</u>. Once Asset Types are added, use the Asset Import Template to bulk import your rentable item numbers.

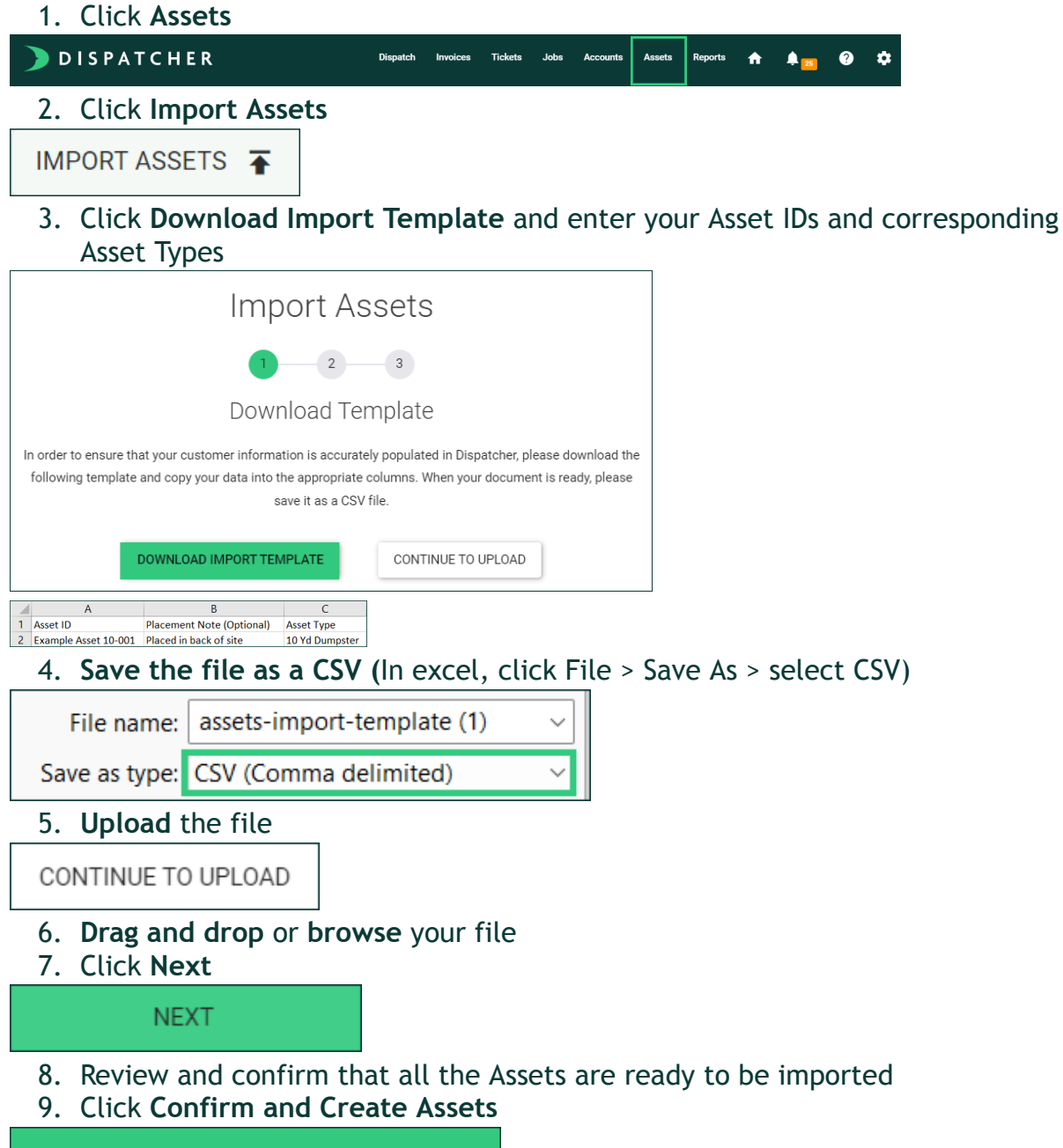

CONFIRM AND CREATE ASSETS

### Create an Asset

Before you add an Asset, an individual rentable item that your company owns, create your Asset Types. <u>Bulk import your Assets</u> or add one at a time.

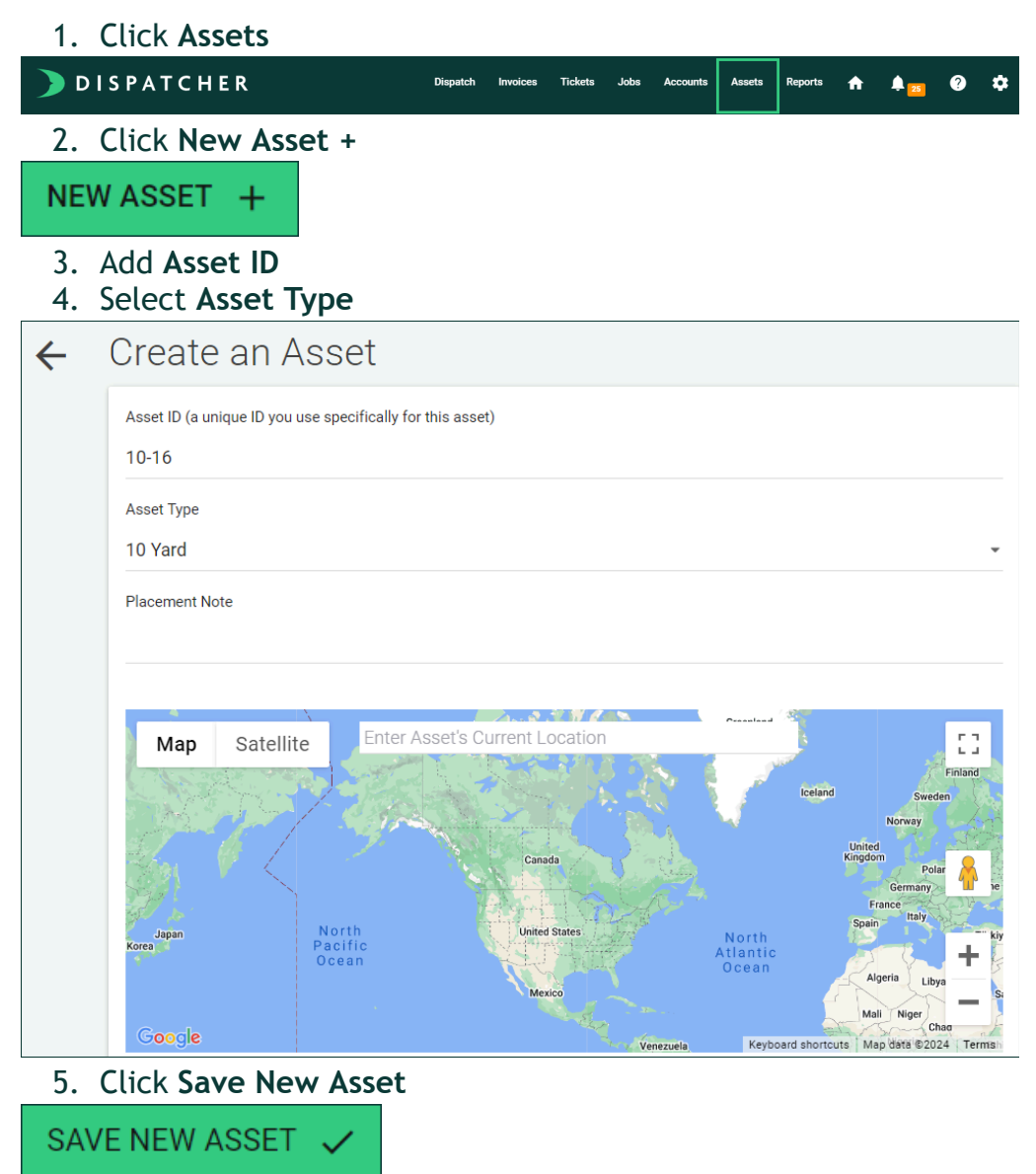

Asset Numbers: If your physical assets are numbered, it's recommended you use that as the Asset ID. Each asset must be of a specific asset type. For example, "Container - 20 Yard" may be an asset type, and "726" may be the asset ID of a specific 20-yard container

**Placement Note:** If you have specific notes regarding this asset, use this field to share them amongst your team. For example, share "Do not use - Damaged Door."

Asset's Current Location: Encourage your drivers to be responsible for asset locations, as they will naturally start to update as assets are added and removed from jobs. However, if you'd like to manually set your assets' locations, refer to <u>Set Asset Location in the Web App</u>.

### Set Asset Location in the Dispatcher.com Mobile App

We highly recommend setting <u>Required Actions</u> and encouraging your drivers to update asset locations as they are active in the field and interacting with the bins. There are three ways to set the location of an asset:

- Attach it to a Job
- Attach it to a Site
- Manually set the location

### Attach an Asset to a Job

- 1. Tap appropriate **Ticket**
- 2. Tap Assets
- 3. Tap Add Asset To Site
- 4. Tap appropriate Asset
- 5. Tap **Add**

**Dispatcher Tip:** If <u>Required Actions</u> are enabled, direct your drivers to tap **Complete** instead of Assets to assign an asset to the job. A "to-do" list will appear quickly prompting them to add or remove the asset accordingly.

| <b>K</b> Back Complete Ticket     |   |
|-----------------------------------|---|
| Enter the required details below. |   |
| ♀₊ Add an Asset                   | Ð |
| ♀ <sub>×</sub> Remove an Asset    |   |
| 30-05 Placed Jul 19, 2024 9:50 AM | × |

Drivers are prompted to confirm the location they are removing the asset from before adding it to the new location. This helps avoid removing it from an incorrect site or job.

### Attach an Asset to a Site

- 1. Tap Site
- 2. Tap appropriate Site
- 3. Tap Assets
- 4. Tap Add Asset To Site
- 5. Tap appropriate Asset
- 6. Tap Add

### Manually Set an Asset's Location

- 1. Tap More
- 2. Tap Assets
- 3. Search and tap appropriate Asset
- 4. Tap Change Location
- 5. Set at current location
- 6. Tap **Set**

Assets Can Only have One Location: Once an asset is added to a new job, site, or custom location, it is automatically removed from its previous location. You can view asset activities by clicking on Assets, searching for and selecting the appropriate asset ID, and then scrolling down to Asset Activities.

### Set Asset Location in the Web App

We highly recommend setting <u>Required Actions</u> and encouraging your drivers to update asset locations as they are active in the field and interacting with the bins. However, we understand that some situations require admins to update an asset location. There are three ways to set the location of an asset:

- Attach it to a Job
- Attach it to a Site
- Manually set the location

#### Attach an Asset to a Job

1. Click Jobs

| DISPATCHER                                                  | Dispa                           | tch Invoices | Tickets Jobs      | Accounts A | ssets Reports | ♠ ♣ 25     | Ø \$         |         |
|-------------------------------------------------------------|---------------------------------|--------------|-------------------|------------|---------------|------------|--------------|---------|
| <ol> <li>Search for the</li> <li>Click Job ID or</li> </ol> | Job<br><b>Address</b> o         | r Deta       | ils               |            |               |            |              |         |
| Search Jobs                                                 |                                 |              |                   |            |               |            |              |         |
| Job ID                                                      | Street Address<br>35804 Detroit |              | City              |            | Pos           | tal Code   |              |         |
| Account Name                                                | Job Status                      | •            |                   |            |               | SEA        | гсн <b>Q</b> | CLEAR X |
| ID ↓ Status Job Notes Address                               | (Address Details)               | Account      | :                 | Open Tie   | ckets Close   | ed Tickets | Job Details  |         |
| 338 OPEN 🔚 35804                                            | Detroit Road Avon, OH 4401      | 1 Clevel     | and Roofing & Dem | o 7        | 4             |            | DETAILS -    |         |

### 4. Click Asset Unique ID

5. Search for and select appropriate Asset ID

| Current Assets on Job Site (View All) |              |
|---------------------------------------|--------------|
| Asset Unique ID                       | ADD TO JOB 😛 |
| 10-02<br>10-03                        |              |
| 6. Click Add to Jo                    | b            |
| Current Assets on Job Site (View All) |              |
| 10-01                                 |              |

### Attach an Asset to a Site

- 1. Click Settings
- 2. Click Sites

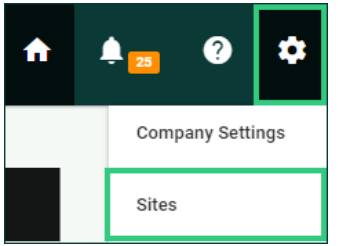

### 3. Click appropriate Site Name or Details

| Sites                                                                                      |                      |                   |                      |                                           |           |
|--------------------------------------------------------------------------------------------|----------------------|-------------------|----------------------|-------------------------------------------|-----------|
| Name                                                                                       | Site Notes           | Site Cost         | Site Type            | Current Location                          | Action    |
| A & B Metal                                                                                | E                    | \$102.22          | Scrap Yard (SY)      | 3049 East 55th Street Cleveland, OH 44127 | DETAILS - |
| 4. CLICK ASSET U<br>5. Search for an<br>Current Assets on Site (View Al<br>Asset Unique ID | nique ID<br>d select | appropr<br>0<br>E | iate <b>Asset ID</b> |                                           |           |
| 10-02                                                                                      |                      |                   |                      |                                           |           |
| 6. Click Add to                                                                            | Site                 |                   |                      |                                           |           |
| Current Assets on Site (View Al                                                            | II)                  | 0                 |                      |                                           |           |
| 10-01                                                                                      | ADD TO SIT           | e                 |                      |                                           |           |

# Manually Set an Asset's Location

1. Click Assets

| sets                  |                     |                                                   |                             |                                    |                                                         | CHARTS           | IMPORT AS                                                 | SSETS : | F       | IEW ASSET | +   |
|-----------------------|---------------------|---------------------------------------------------|-----------------------------|------------------------------------|---------------------------------------------------------|------------------|-----------------------------------------------------------|---------|---------|-----------|-----|
| set ID<br>)-01        |                     |                                                   | Search by Related Type      | ×                                  | Search Related<br>Search by job id, accour              | it name, site na | ame, or driver na                                         | ime     |         |           |     |
| e At Least (Days)     |                     | ÷                                                 | Idle At Most (Days)         |                                    | Search Assets By Type                                   |                  | Street addre                                              | 255     |         |           |     |
| DRT 👲                 |                     |                                                   |                             |                                    |                                                         |                  |                                                           |         | ilear 🗙 | SEARCH    | ۹   |
|                       |                     |                                                   |                             |                                    |                                                         |                  |                                                           |         |         |           |     |
| A.<br>N               | sset<br>lotes       | Asset Type                                        | Related                     | Related Account                    | Current Location                                        | :                | Set At Current Local                                      | tion .  | Action  |           |     |
| A.<br>N               | sset<br>lotes       | Asset Type                                        | Related<br>Job - 343        | Related Account<br>Jameson McNulty | Current Location<br>16918 Detroit Avenue Lakew<br>44107 | vood, OH         | Set At Current Local<br>a day ago<br>May 2, 2024, 4:08 pr | tion ļ  | Action  | .s •      |     |
| •1 <b>•</b><br>B. Cli | sset<br>lotes       | Asset Type<br>10 Yard                             | Related<br>Job - 343        | Related Account<br>Jameson McNulty | Current Location<br>16918 Detroit Avenue Lakew<br>44107 | xood, OH a       | Set At Current Local<br>a day ago<br>May 2, 2024, 4:08 pr | tion (  | Action  | s •       |     |
| B. Cli                | sset<br>lotes<br>Ck | Asset Type<br>10 Yard<br>Edit A                   | Related<br>Job - 343        | Related Account<br>Jameson McNulty | Current Location<br>16918 Detroit Avenue Lakew<br>44107 | vood, OH a       | Set At Current Local<br>a day ago<br>May 2, 2024, 4:08 pr | m       | Action  | s •       |     |
| B. Clin               | sset<br>lotes<br>Ck | Asset Type<br>10 Yard<br>Edit A<br>ET A<br>T Addr | Related<br>Job-343<br>Asset | Related Account<br>Jameson McNalty | Current Location 16918 Detroit Avenue Lakew 44107       |                  | Set At Current Local<br>a day ago<br>May 2, 2024, 4:08 pr |         |         | s I ado   | Ire |

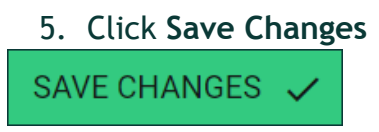

Assets Can Only have One Location: Once an asset is added to a new job, site, or custom location, it is automatically removed from its previous location. You can view asset activities by clicking on Assets, searching for and selecting the appropriate asset ID, and then scrolling down to Asset Activities.

Drivers are prompted to confirm the location they are removing the asset from before adding it to the new location. This helps avoid removing it from an incorrect site or job.

| K Back Tic                            | ket Assets - 7D82 Add                                           |  |  |  |  |  |  |
|---------------------------------------|-----------------------------------------------------------------|--|--|--|--|--|--|
| Confirm Adding 10Yrd Roll Off - 10Y-5 |                                                                 |  |  |  |  |  |  |
|                                       |                                                                 |  |  |  |  |  |  |
| Current<br>Location                   | <b>Job #322</b><br>321 Easton Avenue New<br>Brunswick, NJ 08901 |  |  |  |  |  |  |
|                                       | $\checkmark$                                                    |  |  |  |  |  |  |
| New<br>Location                       | <b>Job #292</b><br>1518 Old Highway 3 Hampton,<br>GA 30228      |  |  |  |  |  |  |
|                                       |                                                                 |  |  |  |  |  |  |

**Pispatcher Tip:** From the Assets page, click the Details dropdown arrow to quickly Edit Asset without the extra clicks of going into an Asset's details page.

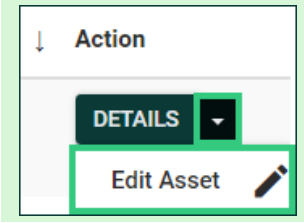

### **Asset Inventory**

Berea Staged

Cuyahoga Mater

Boyas

Use the Asset Inventory widget to view the Asset count at each Site. Enable Required Actions to ensure drivers are appropriately assigning Assets to the correct Sites and Jobs.

1. Click Dispatch **DISPATCHER** Dispatch Invoices Tickets Jobs Accounts Assets Reports 🏫 🌲 😧 🌣 2. Click Asset Inventory K Asset Inventory 3. Click appropriate Site Types Site Types Asset Types • Site Types Asset Types Select Site Type(s) Boneyard (BY) - [1] Container Storage Yard (CY) - [2] 🗸 Landfill (L) - [4] Office (HQ) - [1] Scrap Yard (SY) - [2] 4. Click appropriate Asset Types Site Types Asset Types • Site Types Asset Types CYX HQX LX 🗸 Select Asset(s) Sites 10 14 Akron Yard

The number of Assets Types showing at each Site are the Assets currently placed at these locations.

| Site Types   | Asset | Types<br>X 20 X 3 | 80 x 40 x | •  |
|--------------|-------|-------------------|-----------|----|
| Sites        | 10    | 20                | 30        | 40 |
| Berea Staged |       | 1                 | 1         |    |
| Akron Yard   |       |                   |           | 2  |
| HQ           | 4     | 4                 | 6         | 7  |
| Total        | 4     | 5                 | 7         | 9  |

**v** 20

**V** 30

✓ 40

#### Asset Management Using the Assets Filter

The Assets report provides greater insight to where your Assets are and next steps to take with customers or drivers based on locations and how long they have been sitting at the location.

1. Click Assets

| <b>) DISPATCHER</b>                                                                           | Dispatch Invoi                                                                                                    | ices Tickets Jobs Accounts Assets                                                                                                    | Reports 🛧 🌲 😰 🌣                                                                                                    |                       |
|-----------------------------------------------------------------------------------------------|----------------------------------------------------------------------------------------------------|----------------------------------------------------------------------------------------------------|----------------------------------------------------------------------------------------------------|-----------------------|
| 2. Use the fil<br>Asset<br>Searcl<br>Idle A<br>Idle A<br>Searcl<br>Searcl<br>Searcl<br>Street | ter to search for ap<br>ID: unique label use<br>h by Related Type:<br>t Least (Days): num<br>t Most (Days): num<br>h Assets By Type: v<br>: Address: search by | propriate Assets b<br>ed for identifying y<br>view all Assets on<br>ober of days an idle<br>ber of days an idle<br>iew all Assets acco<br>y Assets' current le | y various ways:<br>your individual assets<br>Jobs, Sites, or Drivers'<br>e has been sitting and r<br>has been sitting and le<br>ording to their type<br>ocation | trucks<br>nore<br>ess |
| Asset ID                                                                                      | Search by Related Type                                                                                                    | Search Related                                                                                                    |                                                                                                    |                       |
| Idle At Least (Days)                                                                          | Idle At Most (Days)                                                                                                    | Search Dy Job Id, account<br>Search Assets By Type                                                                                                    | Street address                                                                                                    |                       |

Use this report to identify assets that have been sitting for a particular period of time, prompting you to schedule pickups with customers. Additionally, identify assets associated with a driver, which will prompt you to speak with the driver about the asset's location. Regularly monitoring these filters ensures accurate asset locations and provides valuable insight into your inventory.

Export the data to be sent an Excel report.

### Track Assets Sitting Longer than Rental Period

- 1. Click Assets
- 2. Use the Idle At Least and Idle At Most fields to search for assets by adding the appropriate number of days

| Assets             |                |            |                           |                   | CHART                                                | IMPORT ASSET                                | NEW ASSET +      |
|--------------------|----------------|------------|---------------------------|-------------------|------------------------------------------------------|---------------------------------------------|------------------|
| Asset ID           |                |            | Search by Related Type    | •                 | Search Related<br>Search by job id, account name, si | te name, or driver name                     |                  |
| Idle At Least<br>7 | (Days)         |            | Idle At Most (Days)<br>30 |                   | Search Assets By Type                                | Street address                              |                  |
| EXPORT 🛓           |                |            |                           |                   |                                                      |                                             | CLEAR X SEARCH Q |
| ID                 | Asset<br>Notes | Asset Type | Related                   | Related Account   | Current Location                                     | Set At Current Location                     | ↓ Action         |
| 40-24              |                | 40 Yard    | Job - 335                 | Vinces Roofing Co | 5450 Towbridge Drive Hudson, OH 44236                | <b>8 days ago</b><br>May 1, 2024, 3:42 pm   | DETAILS -        |
| 10-04              |                | 10 Yard    | Job - 292                 | AK Rolloffs       | 15471 Royalton Road Strongsville, OH<br>44136        | <b>13 days ago</b><br>Apr 26, 2024, 5:19 pm | DETAILS -        |

| Asset ID              |                |            | Search     | by Related Type |                 | Search             | Related<br>h by job id, account name, s | ite name, or d                            | river name             |          |          |
|-----------------------|----------------|------------|------------|-----------------|-----------------|--------------------|-----------------------------------------|-------------------------------------------|------------------------|----------|----------|
| Idle At Least (I<br>7 | Days)          |            | Idle At Mo | ost (Days)      |                 | Search Ass         | sets By Type                            | Stre                                      | eet address            |          |          |
| EXPORT 🛓              | •              |            |            |                 |                 | <b>_</b>           |                                         |                                           |                        | CLEAR 🗙  | search Q |
| ID                    | Asset<br>Notes | Asset Type | R          | elated          | Related Account | t Currer           | nt Location                             | Set At Curre                              | ent Location           | ↓ Action |          |
| 40-24                 |                | 40 Yard    |            | Job - 335       | Vinces Roofing  | <b>g Co</b> 5450 T | Towbridge Drive Hudson, OH 4423         | 6 <b>8 days ago</b><br><i>May 1, 2024</i> | 4, 3:42 pm             | DETAI    | LS 🗸     |
| 10-04                 |                | 10 Yard    |            | Job - 292       | AK Rolloffs     | 15471<br>44136     | Royalton Road Strongsville, OH          | <b>13 days ago</b><br>Apr 26, 202         | <b>5</b><br>4, 5:19 pm | DETAI    | LS 🔸     |

For example, assets sitting longer than 7 days may require a follow-up call. Enter 7 under Idle At Least (Days).

### Track Assets On Drivers' Trucks

If an Asset is associated with a Driver, it means that they have removed the Asset from a Job, but have not yet updated the Assets next location. Use this report to follow up with your drivers and ensure all Assets are set at the right location.

- 1. Click Assets
- 2. Use the Search by Related Type field by selecting Drivers

| Assets            |                |            |        |                            |                 |                         | CHARTS IMPORT ASSE                          | NEW ASSET +      |
|-------------------|----------------|------------|--------|----------------------------|-----------------|-------------------------|---------------------------------------------|------------------|
|                   |                |            |        |                            |                 |                         |                                             |                  |
| Asset ID          |                |            | Sea    | rch by Related Type        |                 | Search Related          |                                             |                  |
|                   |                |            | Driv   | /er                        | -               | Search by job id, accou | int name, site name, or driver name         |                  |
| Idle At Least (Da | ays)           |            | Idle A | t Most (Days)              |                 | Search Assets By Type   | Street address                              |                  |
| EXPORT 🛓          |                |            |        |                            |                 |                         |                                             | CLEAR X SEARCH Q |
| ID                | Asset<br>Notes | Asset Type |        | Related                    | Related Account | Current Location        | Set At Current Location                     | ↓ Action         |
| 10-03             |                | 10 Yard    |        | Driver - Alyse<br>Brodhead |                 | Currently on Truck      | <b>13 days ago</b><br>Apr 26, 2024, 4:53 pm | DETAILS -        |
| Asset ID          |                |            | Sea    | rch by Related Type        |                 | Search Related          |                                             |                  |
|                   |                |            | Driv   | /er                        | -               | Search by job id, accou | int name, site name, or driver name         |                  |
| Idle At Least (Da | ays)           |            | Idle A | t Most (Days)              |                 | Search Assets By Type   | Street address                              |                  |
| EXPORT            |                |            |        |                            |                 |                         |                                             | CLEAR X SEARCH Q |
| ID                | Asset<br>Notes | Asset Type |        | Related                    | Related Account | Current Location        | Set At Current Location                     | ↓ Action         |
| 10-03             |                | 10 Yard    |        | Driver - Alyse<br>Brodhead |                 | Currently on Truck      | <b>13 days ago</b><br>Apr 26, 2024, 4:53 pm | DETAILS 👻        |

Ensure Drivers are Adding and Removing Assets accordingly through Required Actions.

#### Using the Charts Feature

Assets Charts provide a different view of your Assets' locations and allow you to quickly filter Assets accordingly.

- 1. Click Assets
- 2. Click Charts
- 3. Use the Assets Location chart to view a breakdown of the number of assets you have out on jobs, sitting at a site, or have no location set

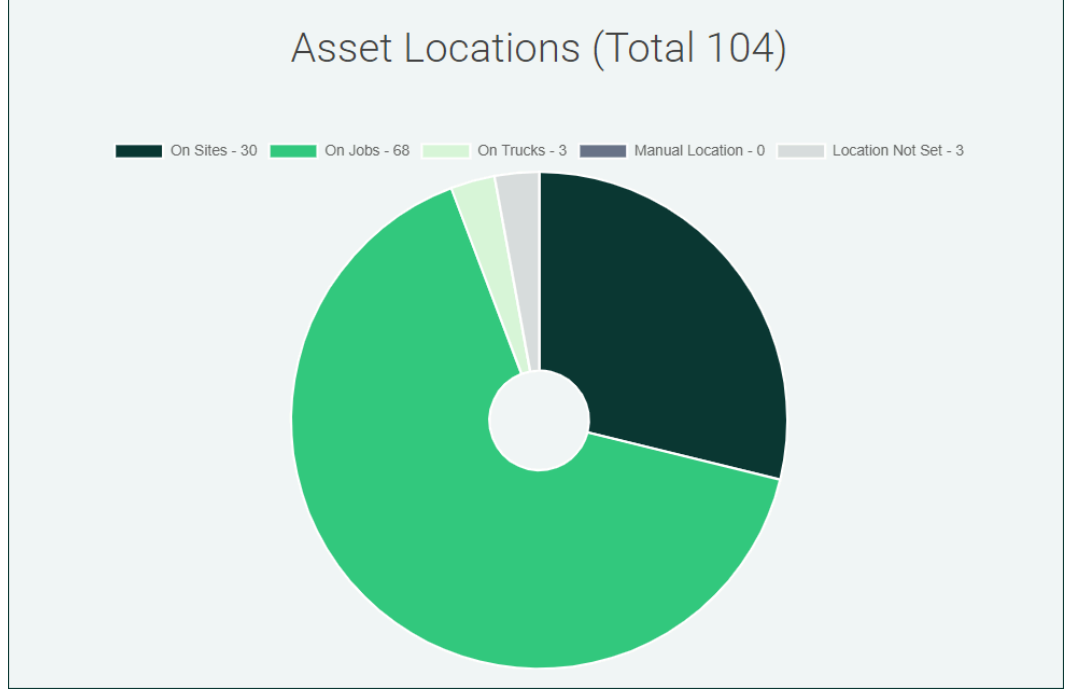

4. Use the **Days Since Location Change** graph to see how long assets have been sitting on a job or site. Click on each bar to filter the list of these assets and identify the customers you need to follow up with

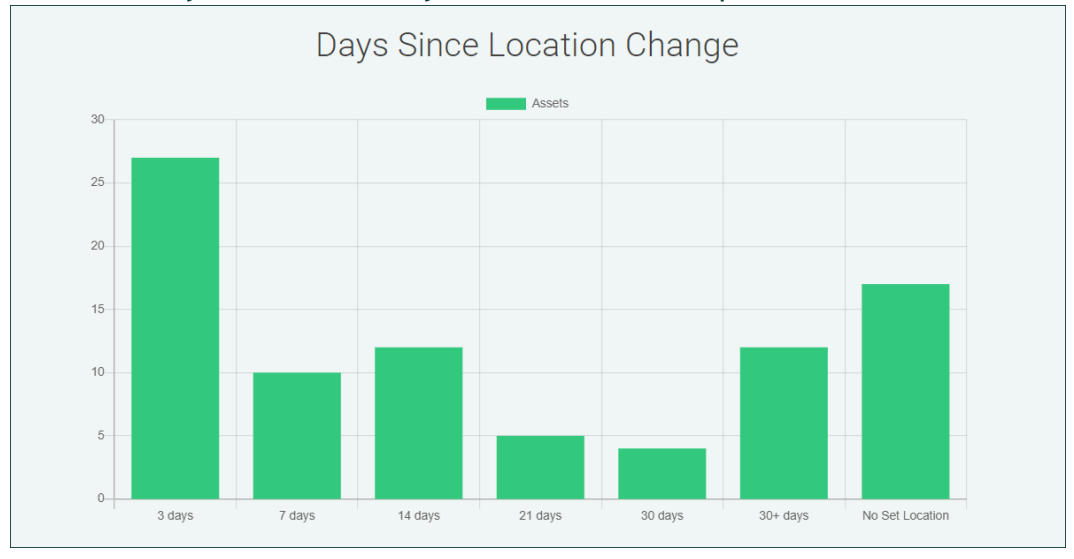

# **Billing and Invoicing**

Dispatcher offers all-in-one invoicing and payment processing features. Additionally, it integrates with QuickBooks Online for invoicing and accounting. This section walks you through these options and how to get started with the option that best suits your needs.

### **Dispatcher Invoicing Settings**

Choose the system you want to use to send open Invoices to customers from:

- **Dispatcher Invoicing:** Send open invoices from Dispatcher with customizable Terms and Conditions language
- QuickBooks Online: Export open invoices to QuickBooks Online and choose when to tell QuickBooks to send your invoices
- None/Other: Choose this option if you do not want to send open invoices to customers

**Dispatcher and QuickBook Online Invoicing:** QuickBooks Online users can select Dispatcher as their invoicing option to gain additional invoicing features while still utilizing all QBO features.

## **Dispatcher Invoicing**

In addition to sending your invoices from Dispatcher with customizable Terms and Conditions language, Dispatcher Invoicing allows you to Set Default Payment Terms, record Cash/Check/Other payments, and include a Pay Now link if you're integrated with our payment processing features so customers can pay their Invoices online.

#### 1. Click Settings

2. Click Company Settings

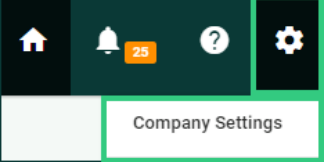

#### 3. Click Invoice Settings

| Invoice and Billing Settings                                                                                                    |                  |
|----------------------------------------------------------------------------------------------------|------------------|
| Invoice Settings<br>This feature allows you to create and send invoices to your customer. Couple it with WastePay for a full billing suite. | INVOICE SETTINGS |
| 4. Click Dispatcher                                                                                                    | _                |
| <ul> <li>Dispatcher</li> </ul>                                                                                                    |                  |
| Send open invoices from Dispatcher with customizable Terms and Conditions language                                                          |                  |
| 5. Set Default Payment Terms                                                                                                    |                  |
| Invoice Terms                                                                                                    |                  |
| Default Payment Terms                                                                                                    |                  |
| Choose the default payment terms you want to use for new tickets created. You can update the payment terms for each tic                     | sket as needed.  |
| Net 30                                                                                                    |                  |
| Due Upon Receipt                                                                                                    |                  |
| Net 15 per invoice                                                                                                    |                  |
| Net 50                                                                                                    |                  |
| Net 90                                                                                                    |                  |
| Special Terms                                                                                                    |                  |

### 6. Customize **Default Terms and Conditions**

#### Default Terms and Conditions

This is an explanation of terms and conditions and how they can be edited per invoice

Customer agrees to rent a dumpster from Company according to the prices and fees set forth at the time of rental. The rental period begins the day the dumpster is dropped off, unless otherwise granted by Company. (c) Weight Limit. Customer agrees to restrict tonnage to 2 tons for a 12yd and 4 tons for a 20 yd.

#### 7. Customize Invoice Email Receipt Options

- Logo: add your company's logo by uploading an image no larger than 200 x 200 px.
- **Company Billing Info:** update you company name, phone, address displayed on invoices
- Include Pay Now button: give your customers the ability to pay their invoices online if you are connected with WastePay
- **Email Subject Line:** edit the first line customers see when they receive your Invoice. The Invoice number will automatically be included
- Email Message (optional): add a message to your email body

| CHANGE 1 REMOVE                                                                                                    |         |               |            |
|----------------------------------------------------------------------------------------------------|---------|---------------|------------|
| Company Billing Info (as displayed on red                                                                                                    | ceipt)  |               |            |
| Send As Name                                                                                                    |         |               |            |
| American Dumpster Services                                                                                                    |         |               |            |
| Company Name                                                                                                    |         | Company Phone |            |
| Dispatcher.com                                                                                                    |         | 855-757-6400  |            |
| Company Address                                                                                                    |         |               |            |
| 11699 Brookpark Road Parma, OH 44                                                                                                    | 130 US  |               |            |
|                                                                                                    |         |               |            |
| Email Receipt Options                                                                                                    |         |               |            |
| Email Receipt Options<br>Invoice                                                                                                    | Payment | Refund        |            |
| Email Receipt Options<br>Invoice                                                                                                    | Payment | Refund        |            |
| Email Receipt Options<br>Invoice<br>Include Pay Now button<br>Email Subject Line                                                              | Payment | Refund        |            |
| Email Receipt Options<br>Invoice<br>Include Pay Now button<br>Email Subject Line<br>Invoice From [Dispatcher.com]                             | Payment | Refund        | - #[DXXXX) |
| Email Receipt Options<br>Invoice<br>Include Pay Now button<br>Email Subject Line<br>Invoice From [Dispatcher.com]<br>Email Message (Optional) | Payment | Refund        | - #[DXXXX) |

#### 8. Click Save Changes

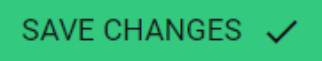

# Send an Invoice from Dispatcher

Once an Invoice is created and you're ready to send the invoice to the customer, head to the invoice review page.

- 1. Click Invoices
- DISPATCHER Dispatch Involces Tickets Jobs Accounts Assets Reports 🛧 🌲 👩 🌣
- 2. Search and click appropriate **Open Invoice** you would like to send

| Invoices               |         |          |              |           |              |          |              | NEWI      | INVOICE + |
|------------------------|---------|----------|--------------|-----------|--------------|----------|--------------|-----------|-----------|
| Invoice Number<br>D411 |         | Status   |              | •         | Account Name |          | Created Date |           | •         |
|                        |         |          |              |           |              |          |              | SEARCH Q  | CLEAR X   |
| Invoice No.            | QBO No. | Account  | Created At   | ↓ Due Dat | e Status     | Amount   | QBO Sync     | Action    |           |
| D411                   | -       | John Doe | May 23, 2024 | Jun 22,   | 2024 OPEN    | \$960.00 | Not Synced   | DETAILS + |           |

 $\sim$ 

3. Click Collect Payment

COLLECT PAYMENT

4. Click Send Your Invoice

Send Your Invoice

- 5. Confirm your Terms are correct
- 6. Confirm the Email to send the invoice to is correct
- 7. Change the default Message if applicable
- 8. Check or uncheck Include Terms & Conditions
- 9. Check or uncheck Include Pay Now Link

| Terms                      | Invoice Date                                 | Due Date           |    |
|----------------------------|----------------------------------------------|--------------------|----|
| Net 15                     | • 06/06/2024                                 | 06/21/2024         |    |
| Bill To Email (            | comma separated)                             |                    |    |
| support@di                 | ispatcher.com                                |                    |    |
| Message (opt<br>Please pay | <sup>ional)</sup><br>online or call us to pa | ay over the phone. |    |
| 🗸 Include Te               | erms & Conditions                            | Edi                | it |
| 🗸 Include Pa               | ay Now Link                                  |                    |    |
| 10. Click S                | ave & Send to Cus                            | tomer              |    |
| SAVE & SEI                 | ND TO CUSTOMER                               | >                  |    |

## How to Void an Invoice

Keep reporting clean and accurate by voiding any invoice that was accidentally created or no longer needed.

- 1. Click Invoices
- DISPATCHER Dispatch Invoices Ticketts Jobs Accounts Assets Reports 🛧 🌲 😰 🌣
- 2. Search and click appropriate **Open Invoice** you would like to void

| Invoices               |         |          |              |            |              |        |          |              | NEW       | NVOICE  | + |
|------------------------|---------|----------|--------------|------------|--------------|--------|----------|--------------|-----------|---------|---|
| Invoice Number<br>D411 |         | Status   |              | ÷          | Account Name |        |          | Created Date |           |         | Ŧ |
|                        |         |          |              |            |              |        |          |              | SEARCH Q  | CLEAR 🕻 | × |
| Invoice No.            | QBO No. | Account  | Created At   | ↓ Due Date |              | Status | Amount   | QBO Sync     | Action    |         |   |
| D411                   |         | John Doe | May 23, 2024 | Jun 22, 20 | 24           | OPEN   | \$960.00 | Not Synced   | DETAILS - |         |   |

#### 3. Click Void Invoice

|            |              | VC                  | DID INVOICE EDIT INV      |                                                | LLECT F                                 | PAYMENT                        |
|------------|--------------|---------------------|---------------------------|------------------------------------------------|-----------------------------------------|--------------------------------|
| Line Items |              |                     |                           |                                                |                                         |                                |
| Ticket ID  | Date         | Ticket Type         | Address                   | Charges                                        |                                         |                                |
| 12B75E     | Feb 21, 2025 | Empty & Return (ER) | 2109 Oxford Street (test) | Fee Type<br>30 Yard<br>Service<br>Ticket Total | <b>Qty</b><br>1                         | Amount<br>\$535.00<br>\$535.00 |
|            |              |                     |                           | Discount<br>Subtotal<br>Tax<br>Total           | (0.00<br>535.0<br>0.0<br><b>\$535.0</b> | ))<br>0<br>0<br>0              |

If you do not remove any Ticket(s) associated with the Invoice beforehand, they will automatically be removed, and their Billing Status will update to "Pending" or their Default Billing Status. Once an Invoice is voided, it can no longer be edited. You will receive an error when attempting to void an Invoice that has a partial payment.

## QuickBooks Online Invoicing

QuickBooks Online users can integrate their account with Dispatcher to streamline processes and eliminate duplicate entries. Track service and billing details in Dispatcher, then export Invoices to QuickBooks Online. Our QBO integration works perfectly with our payment processing features. Sync Invoices and payments to QBO with just one click.

| 1.                        | Click <b>Setti</b> r                     | ngs                     |                                                           |       |                  |
|---------------------------|------------------------------------------|-------------------------|-----------------------------------------------------------|-------|------------------|
| 2.                        | Click <mark>Com</mark> p                 | any Sett                | ings                                                      |       |                  |
| ń                         | ₽ 25 ?                                   | *                       |                                                           |       |                  |
|                           | Company Se                               | ttings                  |                                                           |       |                  |
| 3.                        | Click Invoi                              | ce Settin               | gs                                                        |       |                  |
| Invoice a                 | nd Billing Settings                      |                         |                                                           |       |                  |
| Invoice S<br>This feature | ettings<br>e allows you to create and se | end invoices to your cu | stomer. Couple it with WastePay for a full billing suite. |       | INVOICE SETTINGS |
| 4.                        | Click <b>Quic</b> k                      | books                   |                                                           |       |                  |
| 🔘 Qui                     | ckbooks                                  |                         |                                                           |       |                  |
| Export op                 | oen invoices to Quick                    | Books Online and        | choose when to tell QuickBooks to send your inv           | oices |                  |

Although you selected QuickBooks as your invoicing option, there are still required steps to get connected.

1. Click Settings

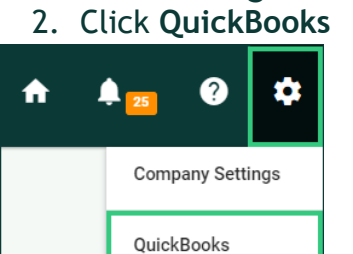

3. Click Connect to QuickBooks

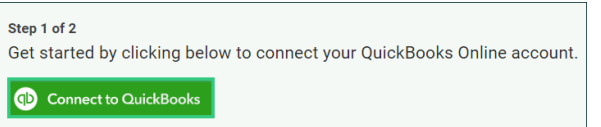

#### 4. Enter your QuickBooks Online credentials

**First Time Login:** A QuickBooks Online Administrator user will have to log in for the first time to make the initial connections.

### Importing Customers from QuickBooks Online

New Dispatcher users can utilize this feature to import their QuickBooks customers. This will ensure that any existing customers are already synced, allowing repeat business to be managed efficiently.

**Names must match exactly:** If you are importing your customers for the first time and have no Accounts in Dispatcher, you should be good to go. If you already have Accounts created in

Dispatcher, export both lists to confirm the names match exactly. Duplicates will be created if the names do not match. Reach out to support at 855-755-6400 if you have any questions.

Choose an option that best suits your needs. If there are duplicate account names already present in Dispatcher, we will link the one created first with the same name in QuickBooks.

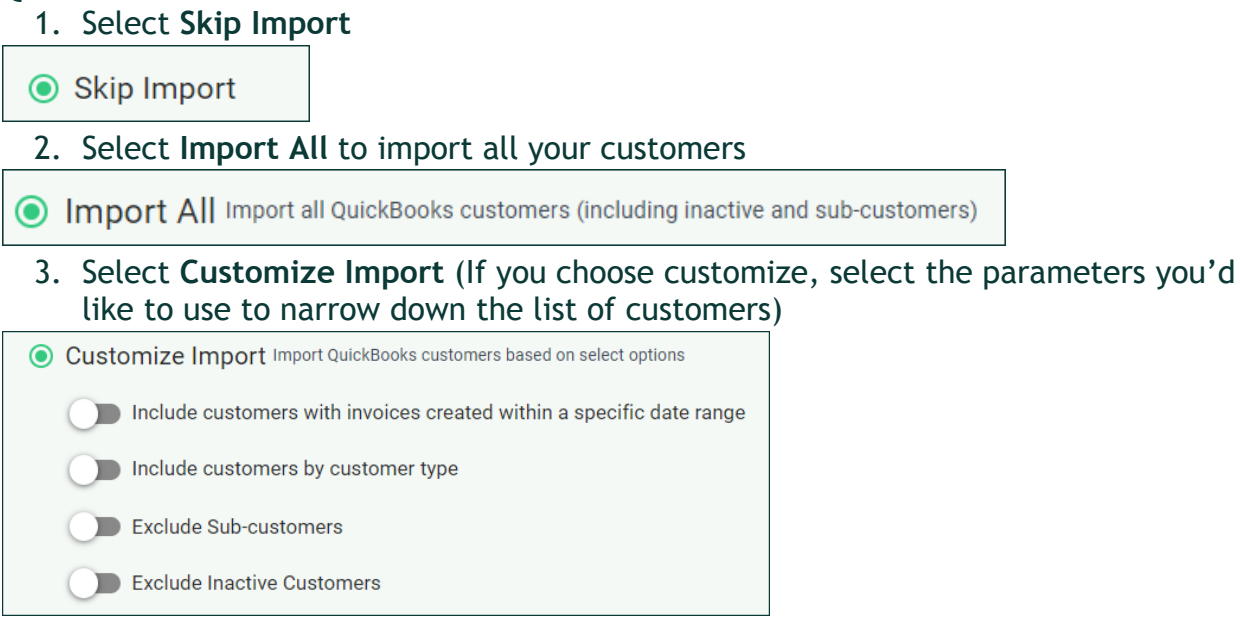

When your import is complete you will receive an email. Click the link in the email to review your import.

### **Creating New Accounts in Dispatcher**

Add new customers in Dispatcher as you will be prompted to export new customers over to QuickBooks when first sending an invoice for that Account.

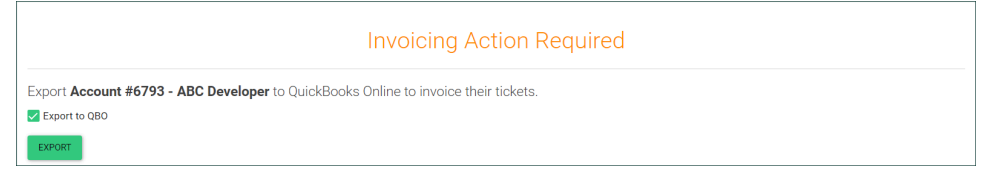

### **QuickBooks Invoice Settings**

We recommend using QuickBooks-generated invoice numbers to avoid duplicates and maintain flexibility for manual Invoice creation in QBO. Enabling this setting is a two-step process.

### Step 1: Enable in Dispatcher

- 1. Click Settings
- 2. Click QuickBooks

| A | . 25 Ø 🌣         |
|---|------------------|
|   | Company Settings |
|   | QuickBooks       |

### 3. Click Use QuickBooks generated Invoice Number

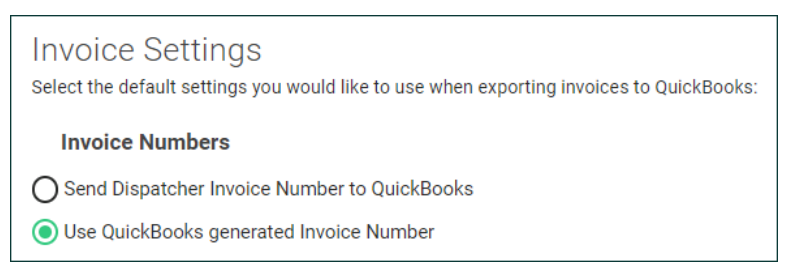

### Step 2: Enable in QuickBooks

- 1. Login to QuickBooks Online
- 2. Go to Settings
- 3. Select Account and settings
- 4. Select Sales
- 5. In Sales form content, select Edit 🗠
- 6. Deselect Custom transaction numbers
- 7. Select Save, then select Done

### **QuickBooks Integration Settings**

WastePay users can choose the information they would like to keep updated in real time. We recommend automatically export invoices to QuickBooks after submitting payments. Please note that this will only occur when the Invoice is paid in full and applies to all payment methods, not just credit card payments. Unchecking this option will prompt you to manually export the invoice after submitting payment.

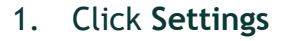

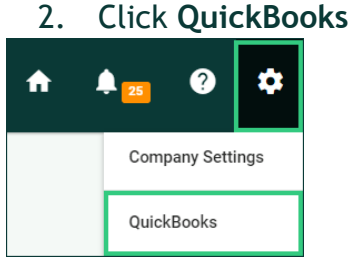

3. Check Paid Invoices (Recommended)

Paid Invoices (Recommended)

# None/Other

Choose this option if you prefer not to send open invoices via Dispatcher or QuickBooks Online because you are using a different system.

- 1. Click Settings
- 2. Click Company Settings

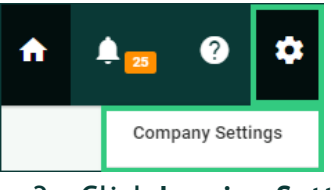

### 3. Click Invoice Settings

| Invoice and Billing Settings                                                                                                    |                  |
|----------------------------------------------------------------------------------------------------|------------------|
| Invoice Settings<br>This feature allows you to create and send invoices to your customer. Couple it with WastePay for a full billing suite. | INVOICE SETTINGS |
| 4. Click None/Other                                                                                                    |                  |
| None/Other                                                                                                    |                  |

Choose this option if you do not want to send open invoices to customers

# **Create Fee Types**

To invoice customers, start by entering your Fee Types. Fee Types are standard line items you invoice customers for, each with a default dollar amount. These are added on a per-Ticket basis. You can add as many Fee Types as needed in the settings and adjust their amounts and quantities for each Ticket. Additionally, you can include Fee Type Descriptions to clarify the charges for your team and customers.

1. Click Settings

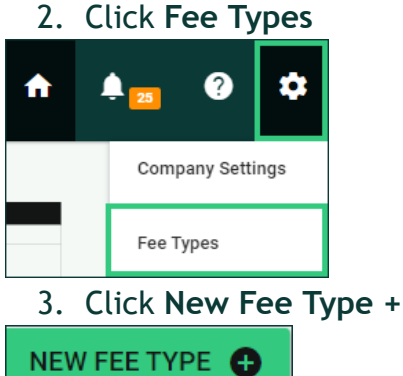

- 4. Fill out the appropriate details
  - **Name:** typical line item displayed to describe the charge
  - Default Amount: default dollar amount, adjustable per Ticket
  - **Description** (optional): details of the charge for transparency with the team and customer
  - 5. Click Save New Fee Type

SAVE NEW FEE TYPE 🕀

**Dispatcher Tip:** Clients appreciate understanding why they are being charged. You can provide a skeleton for a descriptive Description and update it on a ticket-by-ticket basis. For example, you can set your Fee Type Description in settings to "15 Yard Delivery, \$350, X-day rental period, X tons allotted, X charge for every X pounds," and then edit the Description within the ticket to specify details like "7-day rental period, 2 tons allotted, \$50 charge for every 100 pounds."

**QuickBooks Users:** Fee Types are mapped to QBO's Product/Services. Once prompted to map which Product/Service you'd like to link to, you will be asked if you want to proceed with QBO's Description for Dispatcher's Description.

### **Create and Edit Invoices**

Once Fees Types are added to your account, begin creating Invoices. There are two ways to create an invoice:

- Create a single Invoice from a Ticket
- Create a multi-Ticket Invoice from the Invoice page

### Create an Invoice from a Ticket

- 1. Click Tickets
- 2. Click appropriate **Ticket**

| DISPATCHER | Dispatch | Invoices | Tickets | Jobs | Accounts | Assets | Reports | A | 🌲 <mark>25</mark> | ? | ۵ |
|------------|----------|----------|---------|------|----------|--------|---------|---|-------------------|---|---|
|            |          |          |         |      |          |        |         |   |                   |   |   |

3. Add Ticket Fee Types associated with the service

| Т | icket Fees and Invoicing | Pending |   | • |
|---|--------------------------|---------|---|---|
|   | Select a Fee Type        |         |   |   |
|   |                          |         | ~ |   |
| Ч |                          |         |   | P |
|   | 10 Yard                  |         |   |   |
|   | 20 Yard                  |         |   |   |
|   | 30 Yard                  |         |   |   |

#### 4. Click Save & Create Invoice

SAVE & CREATE INVOICE

5. Review the invoice summary and select the next step based on your invoicing settings

Save Fees: If you are not ready to create a single Ticket invoice or plan to add this service to a multi-Ticket invoice, click Save Fees.

SAVE FEES

### Edit Single Ticket Invoice

If you need to add or edit a fee on the invoice, you should be prompted to do so within the review page. You can click **Edit Invoice** or go to the Ticket itself to make changes.

1. Click **Tickets** 

| <ol> <li>Search for the appropriate</li> <li>Click the Ticket ID</li> </ol> | iate  | Tick      | et           |                      |        |                                       |        |                            |        |         |
|-----------------------------------------------------------------------------|-------|-----------|--------------|----------------------|--------|---------------------------------------|--------|----------------------------|--------|---------|
| D Flagged Status Billing Status Date                                        | ↓ Tic | ket Type  | Asset Type   | Account Name         | Job ID | Address                               | Weight | Weight<br>Ticket<br>Number | Driver | Action  |
| D1B000         OPEN         Pending         Apr 13<br>2024                  | 7, Sw | itch (SW) | 10 Yard (10) | Yellowcreek<br>Const | 323    | 48 Prescott Drive<br>Hudson, OH 44236 | N/A    | N/A                        | None   | DETAILS |

4. Click Edit Fees

| Invoice #D406<br>\$532.00                               |          |
|---------------------------------------------------------|----------|
| Status: Open                                            |          |
| Create Date: May 22, 2024                               |          |
| COLLECT PAYMENT<br>EDIT FEES                            |          |
| 5. Adjust the Ticket Fees                               |          |
| Ticket Fees and Invoicing                               | Invoiced |
| Invoice #D406<br>Status: Open Create Date: May 22, 2024 |          |

| tatus: Ope | n Create Date: May 22, 2024             |          |        |          |
|------------|-----------------------------------------|----------|--------|----------|
| Select a F | Гее Туре                                |          |        | ~        |
| × 3        | 0 Yard                                  | Quantity | Price  | \$650.00 |
| D          | escription Edit                         | 1        | 650.00 |          |
| × A        | dditional Day                           | Quantity | Price  | \$30.00  |
| H          | ad dumpster for 2 additional days. Edit | 2        | 15.00  |          |

#### 6. Click Save & Return to Invoice

SAVE & RETURN TO INVOICE

### Create an Invoice from the Invoice List

Creating an Invoice from the Invoice list allows you to select several Tickets from one customer and charge them all in one Invoice. This is helpful if you collect payment after the Job is completed or on a weekly or monthly basis. View all invoiceable tickets (any Tickets with a "Pending" Billing Status) and check mark the ones you'd like to include.

1 Click Invoices

|   |                                                                  | Cur    |           | onces        |                 |            |          |             |      |          |                          |                 |     |              |     |              |      |
|---|------------------------------------------------------------------|--------|-----------|--------------|-----------------|------------|----------|-------------|------|----------|--------------------------|-----------------|-----|--------------|-----|--------------|------|
|   |                                                                  | DISP   | атсн      | ER           |                 | Dispatch   | Invoices | Tickets     | Jobs | Accounts | Assets                   | Reports         | A   | <b>4</b> 25  | ?   | ¢            |      |
|   | 2.                                                               | Clio   | ck Ne     | w Invo       | ice +           |            |          |             |      |          |                          |                 |     |              |     |              |      |
|   | NE                                                               | EW IN  |           | Е +          |                 |            |          |             |      |          |                          |                 |     |              |     |              |      |
|   | 3.                                                               | Clio   | ck Cre    | eate In      | voice n         | ext t      | o ap     | prop        | oria | te Ao    | ccou                     | nt              |     |              |     |              |      |
|   | CR                                                               | EATE   | INVOI     | CE           |                 |            |          |             |      |          |                          |                 |     |              |     |              |      |
| - | 4. Select the <b>Ticket</b> (s) you want included on the invoice |        |           |              |                 |            |          |             |      |          |                          |                 |     |              |     |              |      |
|   | Invoice                                                          | ID     | Status    | Date         | ↓ Billing Notes | Ticket Typ | e /      | sset Type   | J    | Job ID   | Address                  |                 |     | Weight (tons | ) т | icket Fees ( | ;oun |
|   |                                                                  | 8A9FBB | OPEN      | May 29, 2024 |                 | Switch (SV | V) 1     | 0 Yard (10) |      | 320 N    | AcDonalds (W<br>hutters) | hite house, bla | ack | N/A          | N   | lone         |      |
| ſ |                                                                  | F0F59A | COMPLETED | May 27, 2024 |                 | Switch (SV | V) 1     | 0 Yard (10) |      | 320 N    | AcDonalds (W<br>hutters) | hite house, bla | ack | 1.28         | 1   |              |      |
|   |                                                                  | DC7656 | COMPLETED | May 24, 2024 | <b>I</b>        | Switch (SV | V) 1     | 0 Yard (10) |      | 320      | AcDonalds (W             | hite house, bla | ick | 0.81         | 2   |              |      |

Pick-up (PU)

5. Click Create Invoice

Mar 27, 2024

COMPLETED

DBA4D4

 $\checkmark$ 

320

20 Yard (20)

shutters)

shutters)

McDonalds (White house, black

Action VIEW -VIEW +

VIEW +

VIEW +

0.89

CREATE INVOICE

6. Review the Invoice summary and click Save & Continue

SAVE & CONTINUE →

7. Review the invoice summary and select the next step based on your invoicing settings

### Edit Multi-Ticket Invoices

If you need to add or edit a fee on the invoice, you should be prompted to do so within the review page. You can click **Edit Invoice** or go to the Invoices page to make changes.

1. Click Invoices

|--|

2. Search and click appropriate Open Invoice you would like to edit

| Invoices               |         |                     |                            |            |                    |                           |                     | NEW INVOICE +    |  |
|------------------------|---------|---------------------|----------------------------|------------|--------------------|---------------------------|---------------------|------------------|--|
| Invoice Number<br>D411 |         | Status              |                            | •          | Account Name       |                           | Created Date        |                  |  |
|                        |         |                     |                            |            |                    |                           |                     | SEARCH Q CLEAR X |  |
| Invoice No.<br>D411    | QBO No. | Account<br>John Doe | Created At<br>May 23, 2024 | Jun 22, 20 | Status<br>124 OPEN | <b>Amount</b><br>\$960.00 | QBO Sync Not Synced | Action           |  |

- 3. Click Edit Invoice
  - Click Edit Fees

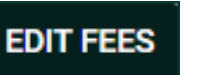

• Click Add Ticket to select Ticket(s) to include on invoice

ADD TICKET

• Click **Remove** to exclude any Ticket(s) currently included on the invoices

REMOVE

4. Click Save & Continue

# Manage Billing Statuses

Billing statuses will automatically update based on your invoicing settings. Additionally, you can manually update statuses as needed. These statuses enable you to quickly view Pending, Invoiced, Paid, and Not Billable Tickets, streamlining your invoicing process and facilitating next steps.

**Billing Status Definitions:** 

- **Pending:** All new tickets will have this status. Tickets with a Pending billing status will be shown in your list of Invoiceable Tickets
- **(S) Invoiced:** Any Ticket associated with an Invoice. Tickets exported to QBO will automatically update to Invoiced
- Series Paid: Once payment is collected, a Ticket's Billing Status will automatically update to Paid
- XNot Billable: Tickets that do not require invoices can be updated to "Not Billable" to remove them from your list of Invoiceable Tickets

# Manually Update Billing Status

| Dispatch Invoices       |        | Jobs | Accounts | Assets | Reports | <b>↑</b> | <b>≜</b> ≊<br>e Ril | 0<br>ling                  | ¢                                |
|-------------------------|--------|------|----------|--------|---------|----------|---------------------|----------------------------|----------------------------------|
| k <b>et</b><br>wn box t | o sel  |      | the      | 200    | ronr    | riato    | e Ril               | ling                       | Statuc                           |
|                         | .0 500 | icci | . unc    | app    | iopi    | iuu      |                     | ung                        | Status                           |
|                         |        |      |          |        |         |          |                     | Pen<br>Pen<br>Invo<br>Paio | ding<br>nding<br>piced<br>d      |
|                         |        |      |          |        |         |          |                     |                            | Pen<br>Per<br>Inve<br>Pai<br>Not |

# Use Billing Statuses to Filter to Invoiceable Tickets

### **Tickets Filter**

View a list of all Completed Tickets with a Pending Billing Status.

1. Click Tickets

| DISPATCHER Dispar | tch Invoices | Tickets | Jobs | Accounts | Assets | Reports | A | ¢ 25 | ? | ۵ |
|-------------------|--------------|---------|------|----------|--------|---------|---|------|---|---|
|-------------------|--------------|---------|------|----------|--------|---------|---|------|---|---|

2. Under the Status field, select **Open** or **Completed** (depending on pre-delivery or post-delivery billing)

| Search Tickets                                                                 |            |                | OVERDUE TICKETS      |
|--------------------------------------------------------------------------------|------------|----------------|----------------------|
| Start Date                                                                     | End Date   | Ticket ID      | Job ID               |
| Account Name                                                                   | Asset Type | Ticket Type    | Driver Name          |
| Status                                                                         | Flagged    | Billing Status | Exception            |
| - All Active -<br>Open<br>En Route<br>- All Closed -<br>Cancelled<br>Completed | City       | Postal Code    | Weight Ticket Number |

#### 3. Under the Billing Status field, select Pending

| S | earch Tickets  |            |                                             |                      | OVERDUE TICKETS |
|---|----------------|------------|---------------------------------------------|----------------------|-----------------|
|   | Start Date     | End Date   | Ticket ID                                   | Job ID               |                 |
|   | Account Name   | Asset Type | Ticket Type                                 | Driver Name          | •               |
|   | Status         | Flagged    | Billing Status                              | Exception            | •               |
|   | Street Address | City       | Pending<br>Invoiced<br>Paid<br>Not Billable | Weight Ticket Number |                 |
|   | EXPORT         |            |                                             | SEARCH Q             | CLEAR 🗙         |

4. Click Search

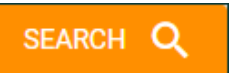

#### **Invoices Filter**

Customize the New Invoice list to Completed or Open Tickets (depending on if you bill pre-delivery or post-delivery).

1. Click Invoices

| <b>)</b> D | ISPATCHER           | Dispatch | Invoices | Tickets | Jobs | Accounts | Assets | Reports | A | <b>\$</b> 25 | ? | ۵ |
|------------|---------------------|----------|----------|---------|------|----------|--------|---------|---|--------------|---|---|
| 2.         | Click New Invoice + |          |          |         |      |          |        |         |   |              |   |   |
|            |                     |          |          |         |      |          |        |         |   |              |   |   |

NEW INVOICE +

3. Under Filter by Ticket Status, select **Open** or **Completed** (depending on pre-delivery or post-delivery billing)

| New Invoice: Select an Acc                        | ount                   |       |                                    |            |                  |
|---------------------------------------------------|------------------------|-------|------------------------------------|------------|------------------|
| Search by Account Names, Account IDs, Contact Nam | ies, and Phone Numbers | _     | Filter by Ticket Status            | -          | SEARCH Q CLEAR X |
| ID ↓ Account Notes Name                           | Contact Name           | Phone | En Route<br>Completed<br>Cancelled | le Tickets | Actions          |
| 4. Click Search                                   |                        |       |                                    |            |                  |
| SEARCH Q                                          |                        |       |                                    |            |                  |

### **Invoices Export**

Filter the Invoices report to see open invoices, total revenue for a specific period, and outstanding balances.

1. Click Invoices

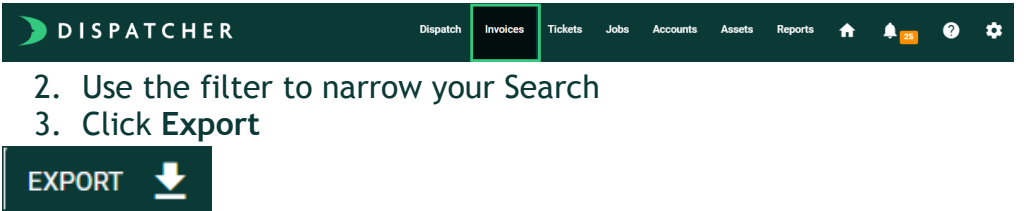

# **Payment Processing**

Power your business with simple payment processing seamlessly integrated with Dispatcher. To speak with a member of our team regarding these features and next steps, complete our Learn More Form.

### Connect to WastePay

Set up your account with payment processing features by completing an <u>Application</u> <u>Form</u>. Once completed, a member of our team will reach out with the next steps. Once your WastePay account is created, you're ready to connect to Dispatcher and begin collecting payments in-app or sending Pay Now links to your customers for online invoice payments.

- 1. Click Settings
- 2. Click Company Settings

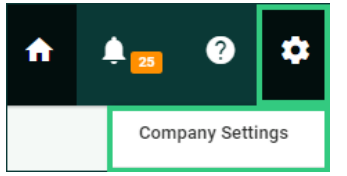

3. Click Invoice Settings

| nvoice and Billing Settings                                                       |                                                            |                  |
|-----------------------------------------------------------------------------------|------------------------------------------------------------|------------------|
| Invoice Settings<br>This feature allows you to create and send invoices to your c | ustomer. Couple it with WastePay for a full billing suite. | INVOICE SETTINGS |
| 4. Click Connect to Waste                                                         | Pay                                                        |                  |
| CONNECT TO WASTEPAY                                                               |                                                            |                  |

### **Edit Payment Processing Settings**

Once a payment is processed, a receipt is created to send to your customer. Customize the receipts to match your company needs

- 1. Click Settings
- 2. Click Company Settings

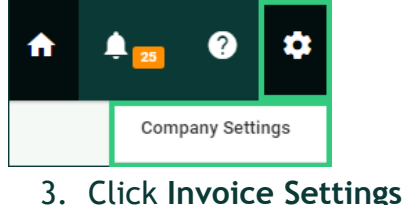

UPLOAD LOGO 1

| 5                                                                                                    |                                    |
|----------------------------------------------------------------------------------------------------|------------------------------------|
| Invoice and Billing Settings                                                                                                    |                                    |
| Invoice Settings<br>This feature allows you to create and send invoices to your customer. Couple it with                                                                                                    | WastePay for a full billing suite. |
| 4. Upload your Company's logo                                                                                                    |                                    |
| Logo                                                                                                    |                                    |
| and get the set of the set of the |                                    |

### 5. Edit your Company Billing Info

| Send As Name                            |               |
|-----------------------------------------|---------------|
| American Dumpster Services              |               |
| Company Name                            | Company Phone |
| Dispatcher.com                          | 855-757-6400  |
| Company Address                         |               |
| 11699 Brookpark Road Parma, OH 44130 US |               |

### 6. Customize Email Receipt Options:

• Invoice: enable or disable Include Pay Now button

| Email Receipt Options   |         |        |
|-------------------------|---------|--------|
| Invoice                 | Payment | Refund |
| ✓ Include Pay Now butto | n       |        |

• **Payment:** enable or disable the automatic sending of payment receipts to customers based on whether you prefer to send them automatically or manually, and choose if you want fees to be displayed on the invoice

| Invoice Payment Refund  Automatically send payment receipt to customer  Show line item fees to customer     | Email Receipt Options                                                     |                                         |        |  |  |  |  |  |
|----------------------------------------------------------------------------------------------------|---------------------------------------------------------------------------|-----------------------------------------|--------|--|--|--|--|--|
| <ul> <li>Automatically send payment receipt to customer</li> <li>Show line item fees to customer</li> </ul> | Invoice                                                                   | Payment                                 | Refund |  |  |  |  |  |
|                                                                                                    | <ul> <li>Automatically send pa</li> <li>Show line item fees to</li> </ul> | ayment receipt to custome<br>o customer | r      |  |  |  |  |  |

• **Refund:** Enable or disable Automatically send payment receipt to customer

| Email Receipt Options |         |        |
|-----------------------|---------|--------|
| Invoice               | Payment | Refund |
| Automatically send re |         |        |

7. Customize **Email Messages**: each invoice template includes an optional email message to include on all receipts

| Email Subject Line            |             |
|-------------------------------|-------------|
| Invoice From [Dispatcher.com] | - #[DXXXXX] |
| Email Message (Optional)      |             |
| Thank you for your business!  |             |
|                               |             |

#### 8. Click Preview Changes to make sure your invoice looks how you want it

PREVIEW CHANGES

#### 9. Click Save Changes when all updates have been completed

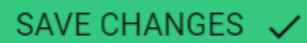

### Add and Nickname Account Credit Cards

Simplify your workflow by adding and nicknaming credit cards as soon as you collect account and service details.

1. Click Accounts

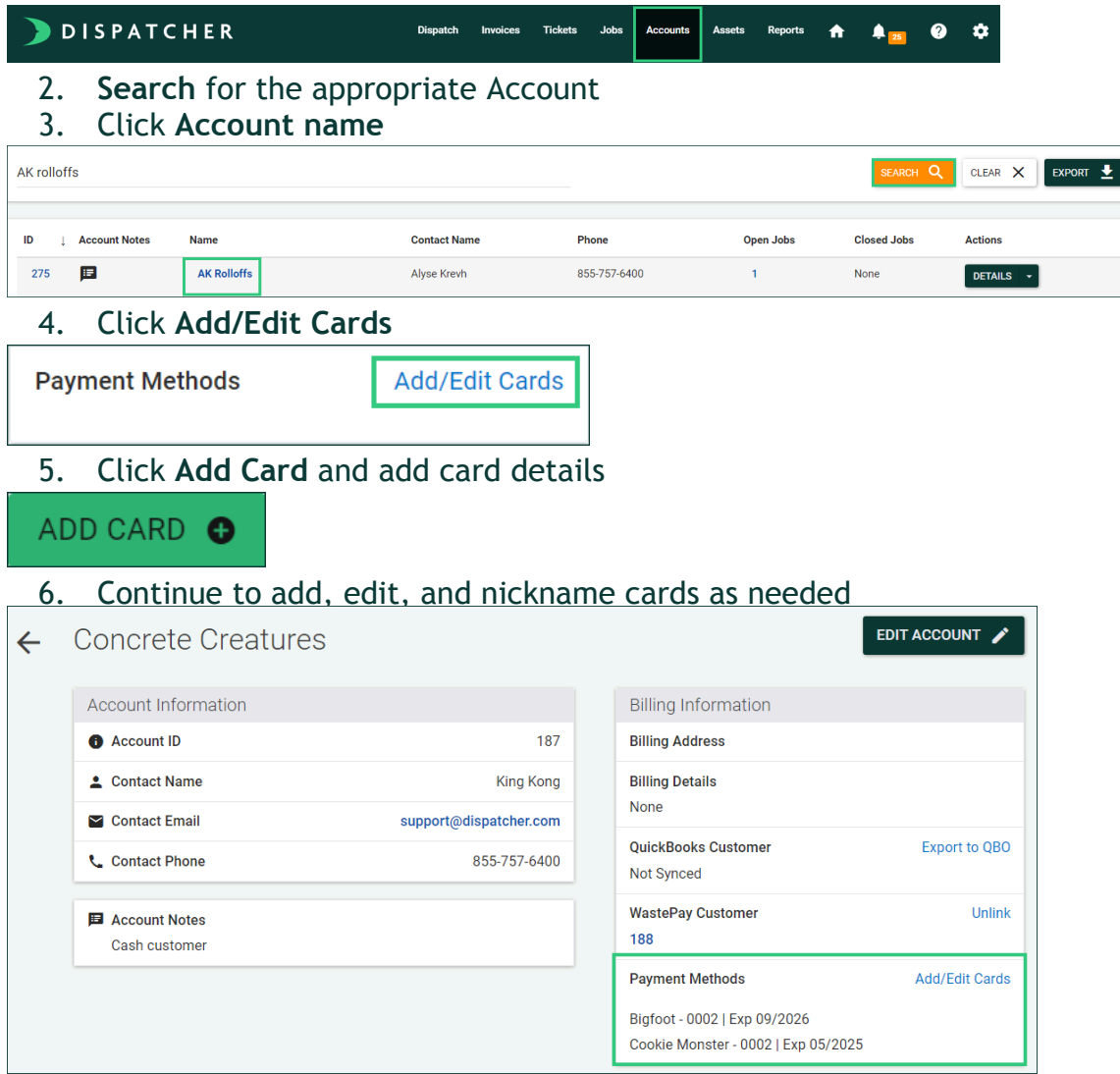

### Charge a Credit Card from a Ticket

Once Fee Types are added to a Ticket and your invoice is created, you can charge a card to collect payment.

1. Click Tickets

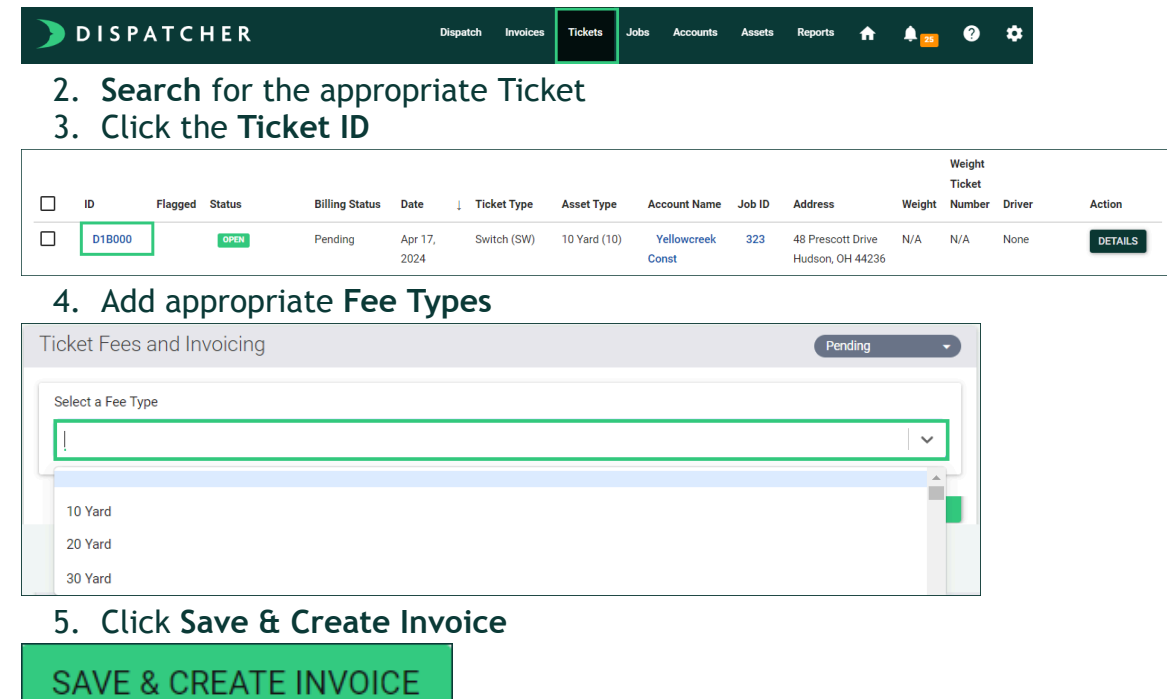

6. Click + Add New Card or select Card from already saved cards list

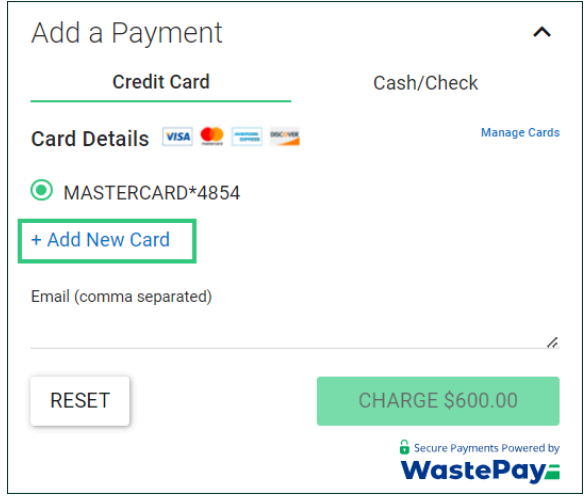

7. Enter **Payment Details**. Notice you can save credit card information for future payments

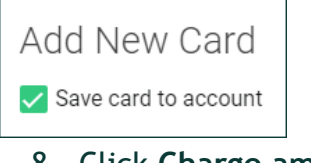

8. Click Charge amount

CHARGE \$600.00

### Charge a Credit Card from Invoice List

Once Fee Types are added to a Ticket and your invoice is created, you can charge a card to collect payment.

Action VIEW -

VIEW

1. Click Invoices

| Ι.             | Cuc                                             |                                                         |                                                            |                             |                                                      |                                                            |                               |                                                                     |                                                                    |                                                           |                         |           |
|----------------|-------------------------------------------------|---------------------------------------------------------|------------------------------------------------------------|-----------------------------|------------------------------------------------------|------------------------------------------------------------|-------------------------------|---------------------------------------------------------------------|--------------------------------------------------------------------|-----------------------------------------------------------|-------------------------|-----------|
|                | DISP                                            | атсн                                                    | ER                                                         |                             | Dispatch Invo                                        | ices Tickets                                               | Jobs Accou                    | ints Assets                                                         | Reports 4                                                          | <b>↑</b>                                                  | ?                       | ¢         |
| 2.             | Clio                                            | k Nev                                                   | w Invoi                                                    | ice +                       |                                                      |                                                            |                               |                                                                     |                                                                    |                                                           |                         |           |
| NEW INVOICE +  |                                                 |                                                         |                                                            |                             |                                                      |                                                            |                               |                                                                     |                                                                    |                                                           |                         |           |
| 2              | Clic                                            | k Cre                                                   | ate Inv                                                    | voice n                     | ovt to                                               | annron                                                     | riato                         | Δοσοιμ                                                              | nt                                                                 |                                                           |                         |           |
| ٦.             | 0.10                                            |                                                         |                                                            | voice ii                    |                                                      | appiop                                                     | i late                        | ACCOU                                                               | i c                                                                |                                                           |                         |           |
| CR             | EATE                                            | INVOI                                                   | CE                                                         | voice ii                    |                                                      | μριορ                                                      | nace                          | ACCOU                                                               |                                                                    |                                                           |                         |           |
| 2.<br>CR<br>4. | EATE<br>Selo                                    | INVOI                                                   | CE<br>ne Ticke                                             | et(s) yo                    | ou want                                              | includ                                                     | ed or                         | the ii                                                              | nvoice                                                             | 9                                                         |                         |           |
| CR<br>4.       | EATE<br>Sel                                     | INVOIO<br>ect th                                        | CE<br>De Ticke                                             | et(s) yo                    | DU Want                                              |                                                            | ed on                         | the in                                                              | nvoice                                                             | C<br>Weight (tons)                                        | Ticke                   | et Fees C |
| 4.             | EATE<br>Selo<br>BA9FBB                          | INVOIC<br>ect th<br>status                              | CE<br>Date<br>May 29, 2024                                 | et(s) yc                    | DU Want                                              | Asset Type                                                 |                               | Address<br>McDonalds (Wi<br>shutters)                               | IVOIC(                                                             | Weight (tons)                                             | Ticke                   | et Fees C |
| CR<br>4.       | EATE<br>Selo<br>BA9FBB<br>F0F59A                | INVOIO<br>ect th<br>status<br>orex<br>completed         | CE<br>Date<br>May 29, 2024<br>May 27, 2024                 | et(s) yc                    | DU Want<br>Ticket Type<br>Switch (SW)<br>Switch (SW) | Asset Type<br>10 Yard (10)<br>10 Yard (10)                 | ed or<br>Job ID<br>320        | Address<br>McDonalds (Wr<br>shutters)                               | ite house, black                                                   | Weight (tons)<br>N/A<br>1.28                              | Ticke<br>None           | et Fees C |
| 4.             | EATE<br>Seld<br>B<br>8A9FBB<br>F0F59A<br>DC7656 | INVOI<br>ect th<br>status<br>crew<br>courter<br>courter | CE<br>Date<br>May 29, 2024<br>May 27, 2024<br>May 24, 2024 | et(s) yc<br>i Billing Notes | Ticket Type<br>Switch (SW)<br>Switch (SW)            | Asset Type<br>10 Yard (10)<br>10 Yard (10)<br>10 Yard (10) | ed on<br>Job ID<br>320<br>320 | Address<br>McDonalds (W)<br>shutters)<br>McDonalds (W)<br>shutters) | IVOICE<br>ite house, black<br>ite house, black<br>ite house, black | Weight (tons)           N/A           1.28           0.81 | Ticke<br>None<br>1<br>2 | et Fees C |

5. Click Create Invoice

CREATE INVOICE

6. Review the Invoice summary and click Save & Continue

SAVE & CONTINUE →

7. Click + Add New Card or select Card from already saved cards list

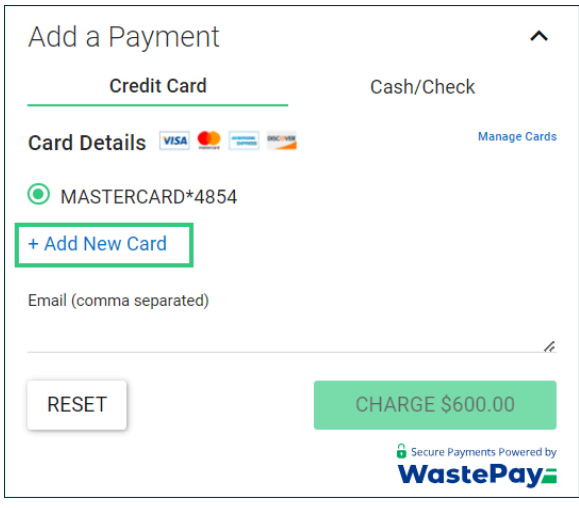

- 8. Enter **Payment Details**. Notice you can save credit card information for future payments.
- 9. Click Charge Amount

### Refund a Payment from Invoice List

If you ever need to refund a customer a full or partial amount, you can do so right within Dispatcher

1. Click Invoices

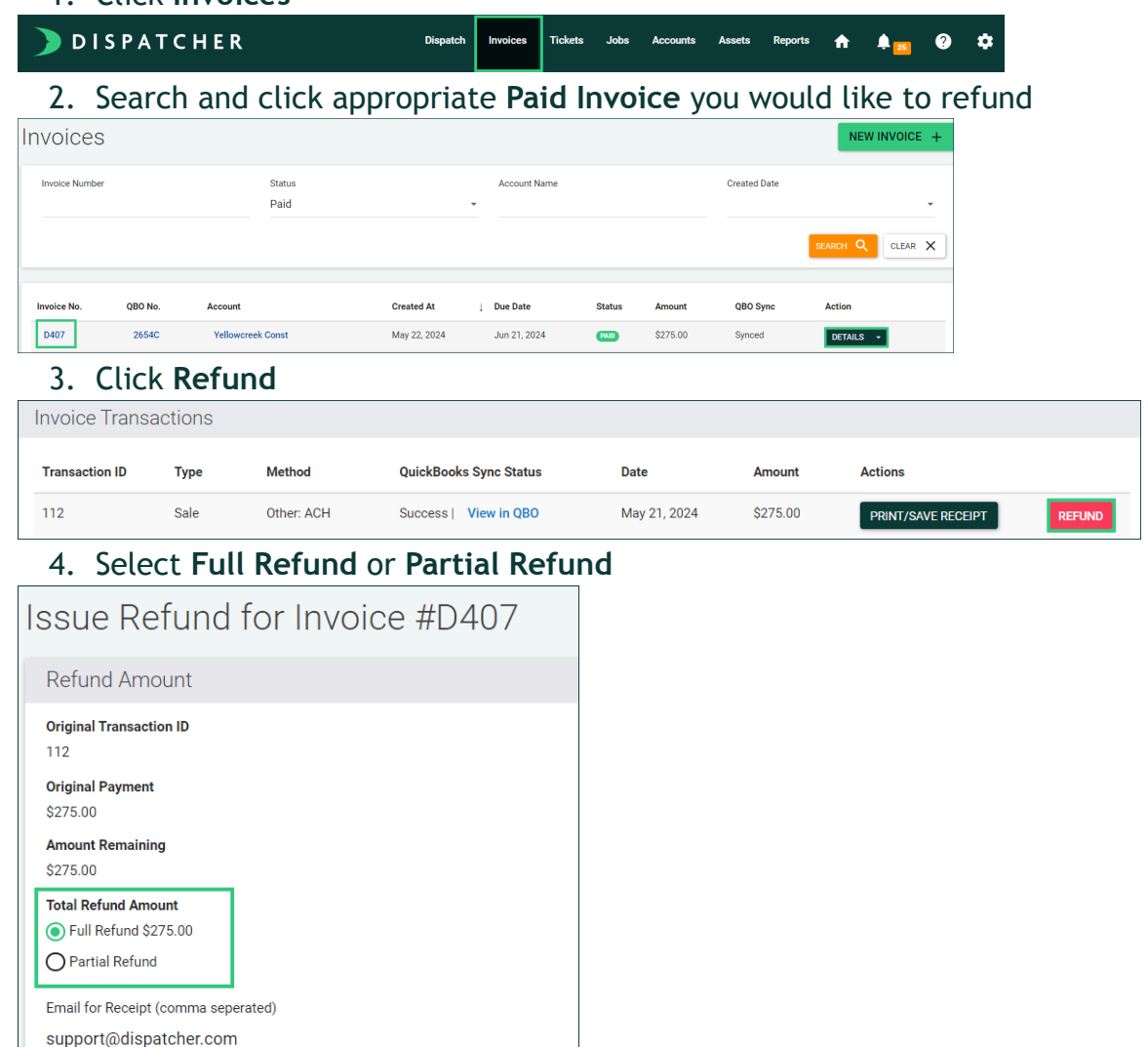

5. Click Submit Refund Amount

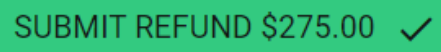

# Create a Recurring Charge

If you ever need to set up a recurring payment, jump into the WastePay portal to do so.

1. Login to the Virtual Terminal at app.wastepay.com

| $\leftarrow  \rightarrow$ | G | •10 | app.wastepay.com/auth/login |                                             | ∞ ☆ | ጏ |
|---------------------------|---|-----|-----------------------------|---------------------------------------------|-----|---|
|                           |   |     |                             | Sign in to Power Your<br>Payment Processing |     |   |
|                           |   |     |                             | Support@dispatcher.com                      |     |   |
|                           |   |     |                             | 2208730                                     |     |   |
|                           |   |     | <b>WastePay</b>             | Ø                                           |     |   |
|                           |   |     | Payment Solutions That      | Submit                                      |     |   |
|                           |   |     | Drive the Waste Industry    |                                             |     |   |

Click the Recurring Charge icon in the main menu on the left
 Click +New Recurring Charge

| ≓ WastePay <b>=</b>   | Search Transactions Q                                                                      | Dispatcher My Account 🔻 |
|-----------------------|--------------------------------------------------------------------------------------------|-------------------------|
| Dashboard             | Dispatcher / Recurring Charges                                                             | + New Recurring Charge  |
| (s) Recurring Charges | Q     Search Invoice, Company or Name       Status Paused, Active, Errored X     Clear All | ₹ Filter                |

# 4. Enter Payment and Customer Details

#### 5. Select Payment Frequency

| Payment Details                                                                                                    |                | \$100.00 Billing Cycle             |
|----------------------------------------------------------------------------------------------------|----------------|------------------------------------|
| ransaction Amount                                                                                                    | Invoice Number | Starting   Ongoing                 |
| \$ 100.00                                                                                                    | 2458           | WastePay Test Company<br>Waste Pay |
| Notes                                                                                                    |                | mmcgeady@wastepay.com              |
|                                                                                                    |                | Reset Save and Start               |
| Customer Details                                                                                                    |                |                                    |
| Customor                                                                                                    |                | Secure Payments Powered by         |
| customer                                                                                                    |                | WastePav                           |
| Waste Pay (WastePay Test Compa<br>Payment Frequency                                                                                       | ny) ×   ~ )    | + New Customer                     |
| Waste Pay (WastePay Test Compa<br>Payment Frequency<br>Frequency<br>Monthly                                                               | ny) ×   > ]    | WastePay     ×   ∨                 |
| Waste Pay (WastePay Test Compa<br>Payment Frequency<br>Frequency<br>Monthly<br>Start Date                                                 | ny) X   V ]    | New Customer                       |
| Waste Pay (WastePay Test Compe<br>Payment Frequency<br>Frequency<br>Monthly<br>Start Date<br>11/16/2023                                   | ny) X V        | + New Customer                     |
| Waste Pay (WastePay Test Compa<br>Payment Frequency<br>Monthly<br>Start Date<br>11/16/2023<br>Stop On Error<br>Payment Configuration Meth | ny) X V        | New Customer                       |

6. Click Save and Start

# Reporting

# **Utilize Reports**

Reports are important - gain the benefit of collecting the information and having it organized for you. Don't overlook them! and reach out if you need anything. Please note, reports will include activity through the prior day. We have four reports on the report page:

- Ticket Overview: See ticket trends by year, ticket type, asset type and more
- **Ticket Details:** Break down your tickets by date, ticket type, asset type, and status
- Ticket Heatmap: View where your tickets are concentrated by zip code
- Driver Comparison: Compare your drivers using ticket performance metrics
- 1. Click Reports

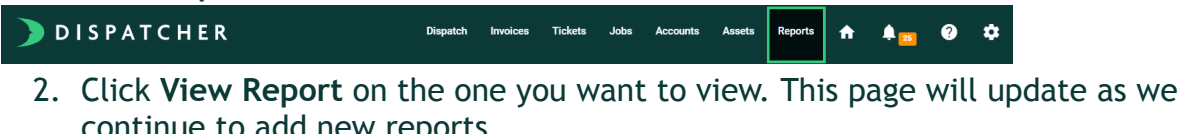

| DISPATCHER                                                                            | OVERDUE TICKETS                                                                                              | Dispatch Tickets | Jobs | Accounts                                       | Assets                                                 | Reports | A   | ļ 25 | ? | ۵ |
|---------------------------------------------------------------------------------------|----------------------------------------------------------------------------------------------------|------------------|------|------------------------------------------------|--------------------------------------------------------|---------|-----|------|---|---|
| Reports                                                                               |                                                                                                    |                  |      |                                                |                                                        |         |     |      |   |   |
| Ticket Overview<br>See ticket trends by year,<br>ticket type, asset type<br>and more. | Ticket Details<br>Break down your tickets<br>by date, ticket type,<br>asset type, and status.<br>VIEW REPORT |                  |      | Ticket He<br>View where<br>are concen<br>code. | eatmap<br>e your ticket<br>trated by zi<br><b>PORT</b> | S G G   | E a |      |   |   |
| Driver Comparison<br>Compare your drivers<br>using ticket performance<br>metrics.     |                                                                                                    |                  |      |                                                |                                                        |         |     |      |   |   |

- 3. Use the filter options along the top of each report to customize the data that you want to look at
- 4. Click the **Switch Reports** arrow to select a new report to look at without having to return to the reports page

### **Report Total Weight per Sites**

In order to report weight totals, ensure drivers are adding weight to tickets through Required Actions and administrators are adding Associated Sites to Tickets.

1. Click **Tickets** 

### DISPATCHER Dispatch invoices Tickets Jobs Accounts Assets Reports 🚓 🌲 😰 🌣

2. Use the **Ticket Filter** to select a **Start Date** and **End Date**, along with any other desired fields

| S | earch Tickets            |                        |   |                |  |                      | OVERDUE TICKETS |
|---|--------------------------|------------------------|---|----------------|--|----------------------|-----------------|
|   | Start Date<br>05/01/2024 | End Date<br>05/31/2024 |   | Ticket ID      |  | Job ID               |                 |
|   | Account Name             | Asset Type             | Ŧ | Ticket Type    |  | Driver Name          | Ŧ               |
|   | Status                   | Flagged                | • | Billing Status |  | Exception            | -               |
|   | Street Address           | City                   |   | Postal Code    |  | Weight Ticket Number |                 |

3. Click Search

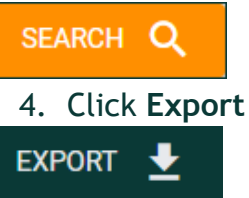

#### Check your email for a link to download the report

#### 5. Add a Filter to row 1

| l  | <del>ب</del> ه ا |                        |                     | 675f086ebf556ab0b6be993b59365a08 - Excel |           |                |           |                   |                       |        |                            |                           |                           |           | Alyse Krevh        |        |           |                                                                                                    |                              |          |                           |     |
|----|------------------|------------------------|---------------------|------------------------------------------|-----------|----------------|-----------|-------------------|-----------------------|--------|----------------------------|---------------------------|---------------------------|-----------|--------------------|--------|-----------|----------------------------------------------------------------------------------------------------|------------------------------|----------|---------------------------|-----|
| F  | ile H            | ome l                  | nsert Pag           | ge Layout                                | Formulas  | Data R         | leview Vi | ew Dev            | eloper                | Help   | 🖓 Tell me v                | what you w                | vant to do                |           |                    |        |           |                                                                                                    |                              |          | ∕⊊ Shar                   |     |
| Pa | te<br>So         | t<br>py *<br>mat Paint | Calibri<br>B I      | • 1<br><u>U</u> • <u>II</u> •            | 1 · A A   | • ≡ ≡<br>• ≡ ≡ | = »·      | <sup>ab</sup> Wra | o Text<br>ge & Center | Gen    | eral<br>* % *              | *<br>0.0.0.0.             | Conditional<br>Formatting | Format as | s Cell<br>Styles ~ | insert | Delete Fe | int v<br>int v<br>int v | AutoSum<br>Fill +<br>Clear + | Sort & F | ind &                     |     |
|    | Clipboa          | rd                     | Ga.                 | Font                                     |           | Fa             | Alig      | nment             |                       | 5      | Number                     | 5                         |                           | Styles    |                    |        | Cells     |                                                                                                    | Ed                           | iting    |                           | ^   |
| A1 |                  | •                      | $\times \checkmark$ | ∫x Dr                                    | iver      |                |           |                   |                       |        |                            |                           |                           |           |                    |        |           |                                                                                                    |                              |          |                           | *   |
|    | А                | В                      | С                   | D                                        | E         | F              | G         | Н                 | 1                     | J      | K                          | L                         | M                         | N         | 1                  | 0      | Р         | Q                                                                                                    | R                            | S        | T                         | ſ 🔺 |
| 1  | Driver 💌         | ID                     | ✓ Status            | ▼ Billing ▼                              | Date 💌    | Reques -       | Reques -  | Ticket 🗐 👻        | Asset T 🔻             | Job ID | <ul> <li>Addres</li> </ul> | <ul> <li>Addre</li> </ul> | es 👻 Accou                | n 👻 Flagg | ec - We            | ight 👻 | Weight -  | Create                                                                                                    | Billing                      | Ticket F | <ul> <li>Ticke</li> </ul> | et  |
| 2  | None             | F892FD                 | open                | Invoiced                                 | 7/28/2023 |                |           | Final Rem         | 40 Yard               | 1      | 57 5434 To                 | wbridge                   | Driv Susan                | Jon No    |                    | 0      | 547       | ******                                                                                                    |                              |          | \$0                       | 0.  |
| 3  | Michael I        | V D972F5               | open                | Invoiced                                 | 8/15/2023 | 7:30           | 8:00      | Final Rem         | 10 Yard               | 19     | 95 134 We                  | st Streets                | sbor McDor                | nald No   |                    | 0      | Not Enter |                                                                                                    |                              | 30 Yard  | x 1 \$(                   | 0.  |
| 4  | Michael I        | V BF22A1               | open                | Invoiced                                 | 7/28/2023 | 7:30           | 8:00      | Delivery          | 20 Yard               | 19     | 97 Avon B                  | rev yellov                | v ho 83 Bre               | win No    |                    | 0      | Not Enter | (#########                                                                                                    |                              | Deliver  | /x \$1                    | 0.  |
| 5  | Michael I        | V DB1853               | open                | Invoiced                                 | 7/31/2023 |                |           | Final Rem         | 10 Yard               | 19     | 98 5415 Pc                 | ort Yellov                | v tra Victor              | ia Jc No  |                    | 0      | Not Enter | ( ########                                                                                                    |                              | Deliver  | /x \$0                    | 0.  |

#### 6. Select an Associated Site in column X

|              | U                 | V              | W             | Х          | Y       | Z |
|--------------|-------------------|----------------|---------------|------------|---------|---|
| ▼ Ti         | cket 1 🔻          | Ticket F 🔻     | Assets 💌      | Associa 🔻  | d Sites |   |
| ĝ↓           | Sort A to         | Σ              |               |            | d       |   |
| Z.           | Sort Z to         | A              |               |            | Scrap   |   |
| ~            | Carthered         | 0-1            |               | larvard    |         |   |
|              | SOLT DA           | COIOF          |               |            | Scrap   |   |
| $\mathbf{x}$ | <u>C</u> lear Fil | ter From "As   | sociated Site | es"        | 5/ton   |   |
|              | Filter by         | Color          |               | ) b        | larvard |   |
|              | Text Filt         | err            |               |            | d       |   |
|              | Text The          | cro            |               | ,          | d       |   |
|              | Search            |                |               | P          | d       |   |
|              | E (S              | elect All)     |               |            | Scrap   |   |
|              | 🗹 🗚               | kron Yard      |               |            | 5/ton   |   |
|              | B                 | oyas - \$35/to | n             |            | Scrap   |   |
|              |                   | roadway Scra   | ap<br>unt     |            | Scrap   |   |
|              |                   | umpke Posta    | I- 96. Akron  | Yard       | pment   |   |
|              | 🗆 R               | umpke/Harva    | ard           |            | Scrap   |   |
|              | · (E              | Blanks)        |               |            | larvard |   |
|              |                   |                |               |            |         |   |
|              |                   |                | ostal- 96, /  | Akron Yard |         |   |
|              |                   |                |               |            | pment   |   |
|              |                   | 0              | K             | Cancel     | Scrap   |   |
|              |                   |                |               |            | larvard |   |

|    | Р        | Q      | R             | S                                                            | т          | U          | V          |    |   |  |  |  |  |  |  |
|----|----------|--------|---------------|--------------------------------------------------------------|------------|------------|------------|----|---|--|--|--|--|--|--|
| 1  | Weight 🔻 | Create | Billing 💌     | Ticket F 🔻                                                   | Ticket 🛛 🔻 | Ticket 1 🔻 | Ticket F 🔻 | Α  |   |  |  |  |  |  |  |
| 2  | 547      | *****  |               |                                                              | \$0.00     | \$0.00     | \$0.00     |    |   |  |  |  |  |  |  |
| 8  | 200      | ****** |               | Over Wei                                                     | \$0.00     | \$0.00     | \$0.01     |    |   |  |  |  |  |  |  |
| 9  | 1616     | *****  |               | 10y Zone 3                                                   | \$0.00     | \$0.00     | \$325.00   | 41 |   |  |  |  |  |  |  |
| 10 | 458      | *****  |               | 10 Yard - V                                                  | \$0.00     | \$0.00     | \$500.00   | 41 |   |  |  |  |  |  |  |
| 27 | 315      | *****  |               |                                                              | \$0.00     | \$0.00     | \$0.00     |    |   |  |  |  |  |  |  |
| 28 | 1000     | *****  |               |                                                              | \$0.00     | \$0.00     | \$0.00     |    | Ŧ |  |  |  |  |  |  |
|    |          |        |               |                                                              |            |            |            |    |   |  |  |  |  |  |  |
|    |          | Avera  | age: 1450.187 | Average: 1450.1875 Count: 17 Sum: 23203 🏾 🙀 Display Settings |            |            |            |    |   |  |  |  |  |  |  |

# 7. Highlight the **weight** column to calculate the total weight

# Glossary

Account - A unique company or customer that you do business with that houses all jobs, tickets, and invoices associated with it.

Asset - An individual rentable item that your company owns. If you don't already, we recommend using a system to label your physical assets and use that as the Asset ID.

Asset ID - The unique label used for identifying your individual assets.

Asset Type - The name you use to categorize your assets.

Associated Site - One of your sites that you add to a ticket. For example, you may add a landfill to indicate to a driver where to dump a load.

Billing Status Fee Type - The typical line items you invoice customers for which includes a default dollar amount.- The description describing if an Invoice is Pending, Invoiced, Paid, or Not Billable. Card Manager - A tool under each account to save and nickname credit cards, available with WastePay

Customer SMS - Enhance customer

communication by enabling automatic SMS notifications to be sent when a ticket is created, started, or completed.

**Dispatch** - This is where you will see the map of where your dumpsters are located, if you have jobs that need assigned, you can assign them to your drivers.

**Driver Assignment:** Determine which users should appear in the Driver List Options

**Fee Type** - The typical line items you invoice customers for which includes a default dollar amount.

**Invoices** - This is where you can create invoices for customers. If you use QuickBooks Online, you can connect Dispatcher to export information from Dispatcher to QuickBooks.

Job - A unique address or location where the tickets will take place.

**New Asset** - The term used for adding new assets to your inventory within Dispatcher.

**Pay Now Link:** Invoice setting allowing your customers to pay securely online.

**Required Actions** - Configure specific steps that must be completed before a specific ticket type can be completed. Drivers will be prompted in the app to complete any outstanding actions upon trying to complete a ticket.

**Requirement Options** - Require driver to complete a ticket before starting the next one.

**Site** - A specific location drivers visit everyday that is not a job address, like a transfer station or landfill.

**Site Disposal Cost** - The amount of money per ton it costs to unload at a site.

**Site Type** - The category name you use to group all your sites. For example, landfills, container yards, or repair shops.

**Status** - The description describing if a Ticket is OPen, En Route, Completed, or Canceled.

**Ticket** - The action that takes place on a job. **Ticket Fee** - The line item associated with a specific ticket that will carry over to a customer's invoice.

**Ticket Fee Description** - Additional notes associated with Fee Types that will carry over to a customer's invoice.

**Ticket Type** - The categories of actions taken on an asset. For example, with dumpsters you may want ticket types like "Drop Off," "Swap Out," or "Final Pickup."

**WastePay** - payment processing solution to collect credit card charges in Dispatcher.